# **Robustel GoRugged M1000**

# Smart Cellular Modem

# For GSM/GPRS/EDGE Networks

# **User Guide**

| User Guide      |
|-----------------|
| 1.4.0           |
| 1.3.9           |
| 2011-12-22      |
| Confidential    |
| RT_M1000_v01.40 |
|                 |

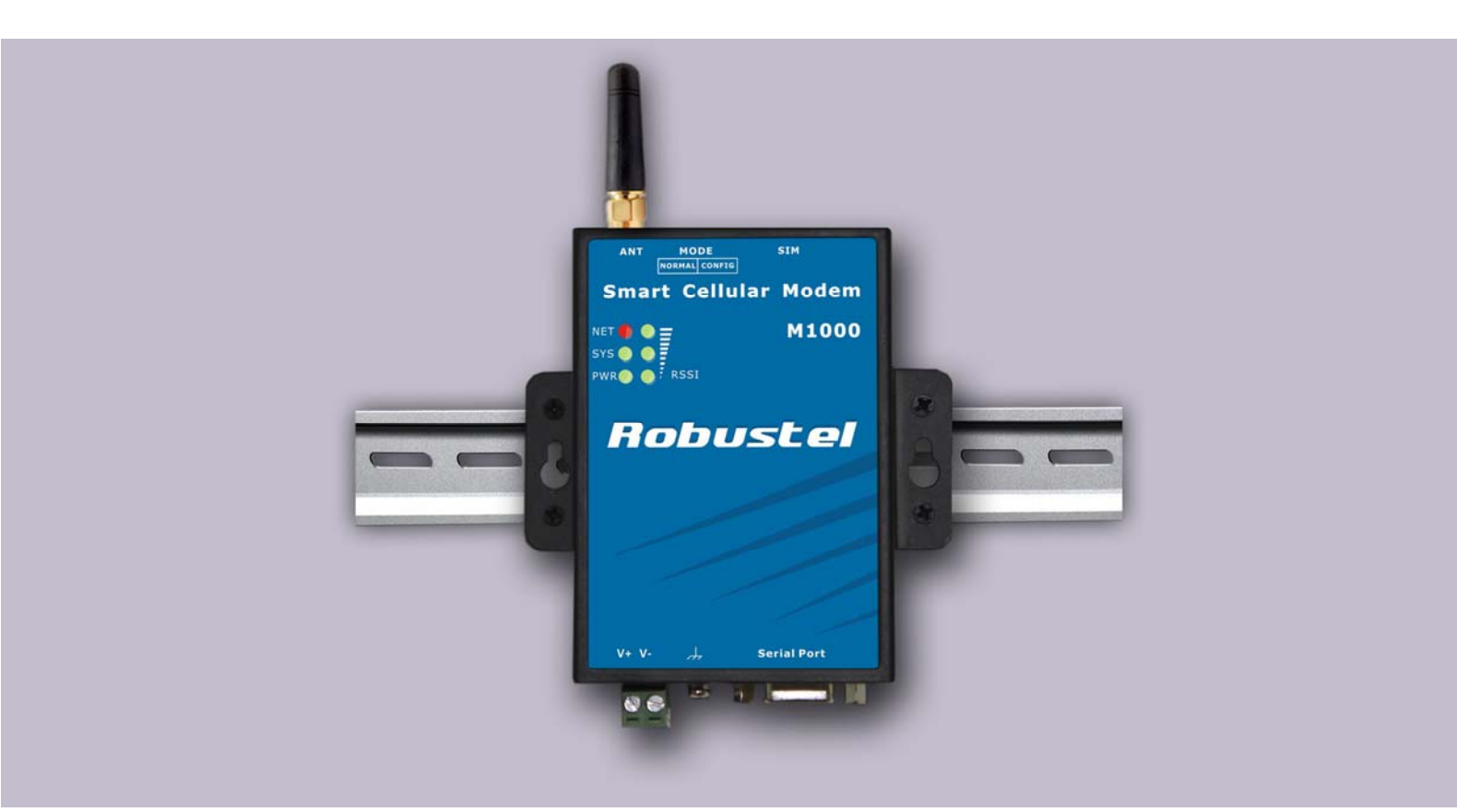

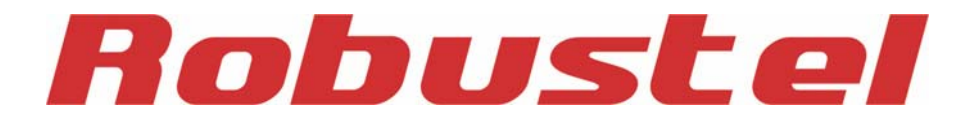

www.robustel.com

#### **About This Document**

This document describes the hardware and software of the Robustel M1000 series Industrial Smart Cellular Modem.

Copyright© Guangzhou Robustel Technologies Co., Limited All Rights Reserved.

#### **Trademarks and Permissions**

Robustel are trademark of Guangzhou Robustel Technologies Co. Limited. All other trademarks and trade names mentioned in this document are the property of their respective holders.

#### Disclaimer

No part of this document may be reproduced in any form without the written permission of the copyright owner. The contents of this document are subject to revision without notice due to continued progress in methodology, design and manufacturing. Robustel shall have no liability for any error or damage of any kind resulting from the use of this document.

#### **Technical Support Contact Information**

 Tel:
 +86-2023354618

 Fax:
 +86-2032016426

 E-mail:
 support@robustel.com

 Web:
 www.robustel.com

#### **Important Notice**

Due to the nature of wireless communications, transmission and reception of data can never be guaranteed. Data may be delayed, corrupted (i.e., have errors) or be totally lost. Although significant delays or losses of data are rare when wireless devices such as the modem are used in a normal manner with a well-constructed network, the modem should not be used in situations where failure to transmit or receive data could result in damage of any kind to the user or any other party, including but not limited to personal injury, death, or loss of property. Robustel accepts no responsibility for damages of any kind resulting from delays or errors in data transmitted or received using the modem, or for failure of the modem to transmit or receive such data.

#### Safety Precautions

#### General

- The modem generates radio frequency (RF) power. When using the modem care must be taken on safety issues related to RF interference as well as regulations of RF equipment.
- Do not use your modem in aircraft, hospitals, petrol stations or in places where using GSM products is prohibited.
- Be sure that the modem will not be interfering with nearby equipment. For example: pacemakers or medical equipment. The antenna of the modem should be away from computers, office equipment, home appliance, etc.
- An external antenna must be connected to the modem for proper operation. Only uses approved antenna with the modem. Please contact authorized distributor on finding an approved antenna.
- Always keep the antenna with minimum safety distance of 26.6 cm or more from human body. Do not put the antenna inside metallic box, containers, etc.

**Note**: Some airlines may permit the use of cellular phones while the aircraft is on the ground and the door is open. Modem may be used at this time.

#### Using the modem in vehicle

- Check for any regulation or law authorizing the use of GSM in vehicle in your country before installing the modem.
- The driver or operator of any vehicle should not operate the modem while in control of a vehicle.
- Install the modem by qualified personnel. Consult your vehicle distributor for any possible interference of electronic parts by the modem.
- The modem should be connected to the vehicle's supply system by using a fuse-protected terminal in the vehicle's fuse box.
- Be careful when the modem is powered by the vehicle's main battery. The battery may be drained after extended period.

#### Protecting your modem

- To ensure error-free usage, please install and operate your modem with care. Do remember the follow:
- Do not expose the modem to extreme conditions such as high humidity / rain, high temperatures, direct sunlight, caustic / harsh chemicals, dust, or water.
- Do not try to disassemble or modify the modem. There is no user serviceable part inside and the warranty would be void.

- Do not drop, hit or shake the modem. Do not use the modem under extreme vibrating conditions.
- Do not pull the antenna or power supply cable. Attach/detach by holding the connector.
- Connect the modem only according to the instruction manual. Failure to do it will void the warranty.
- In case of problem, please contact authorized distributor.

#### **Regulatory and Type Approval Information**

#### Table 1: Directives

| 2002/95/EC  | Directive of the European Parliament and of the Council of 27 January 2003<br>on the restriction of the use of certain hazardous substances in electrical and<br>electronic equipment (RoHS) |    |
|-------------|----------------------------------------------------------------------------------------------------|----|
| 2002/96/EC  | Directive of the European Parliament and of the Council on waste electrical and electror equipment (WEEE)                                                                                    | ic |
| 2003/108/EC | Directive of the European Parliament and of the Council of 8 December<br>2003 amending directive 2002/96/ec on waste electrical and electronic<br>equipment (WEEE)                           |    |

#### Table 2: Standards of the Ministry of Information Industry of the People's Republic of China

| SJ/T<br>11363-2006 | "Requirements for Concentration Limits for Certain Hazardous Substances in Electronic Information Products" (2006-06).                                                                                                    |
|--------------------|----------------------------------------------------------------------------------------------------|
| SJ/T<br>11364-2006 | <ul> <li>"Marking for Control of Pollution Caused by Electronic Information Products"</li> <li>(2006-06).</li> <li>According to the "Chinese Administration on the Control of Pollution caused by Electronic Information Products" (ACPEIP) the EPUP, i.e., Environmental</li> <li>Protection Use Period, of this product is 20 years as per the symbol shown here, unless otherwise marked. The EPUP is valid only as long as the product is operated within the operating limits described in the Hardware Interface Description.</li> <li>Please see Table 3 for an overview of toxic or hazardous substances or elements that might be contained in product parts in concentrations above the limits defined by SJ/T 11363-2006.</li> </ul> |

#### Table 3: Toxic or hazardous substances or elements with defined concentration limits

| Name of the part            | Hazardous | substances |      |          |       |        |
|-----------------------------|-----------|------------|------|----------|-------|--------|
| Name of the part            | (Pb)      | (Hg)       | (Cd) | (Cr(VI)) | (PBB) | (PBDE) |
| Metal Parts                 | 0         | 0          | 0    | 0        | 0     | 0      |
| Circuit Modules             | х         | 0          | 0    | 0        | 0     | 0      |
| Cables and Cable Assemblies | 0         | 0          | 0    | 0        | 0     | 0      |
| Plastic and Polymeric parts | 0         | 0          | 0    | 0        | 0     | 0      |

o:

Indicates that this toxic or hazardous substance contained in all of the homogeneous materials for this part is below the limit requirement in SJ/T11363-2006.

x:

Indicates that this toxic or hazardous substance contained in at least one of the homogeneous materials for this part *might exceed* the limit requirement in SJ/T11363-2006.

#### **Revision History**

Updates between document versions are cumulative. Therefore, the latest document version contains all updates made to previous versions.

| Release Date | Firmware Version | Details                      |
|--------------|------------------|------------------------------|
| 2011-03-15   | 1.00             | First Release                |
| 2011-12-22   | 1.40             | Add DI, DO, Modbus RTU Slave |

### Contents

| Chapter 1 | . Pro   | duct Concept                                     | 8  |
|-----------|---------|--------------------------------------------------|----|
| 1.1       | Overv   | iew                                              | 8  |
| 1.2       | Packin  | g List                                           | 8  |
| 1.3       | Featur  | es and Specifications                            | 10 |
| 1.4       | Dimer   | isions                                           | 12 |
| 1.5       | Select  | ion and Ordering Data                            | 12 |
| Chapter 2 | . Inst  | allation                                         | 13 |
| 2.1       | Overv   | iew                                              | 13 |
| 2.2       | LED In  | dicators                                         | 13 |
| 2.3       | Moun    | ting the Modem                                   | 14 |
| 2.4       | Install | ation the SIM Card                               | 15 |
| 2.5       | Conne   | ct the External Antenna (SMA Type)               | 16 |
| 2.6       | Conne   | ct the Modem to External Device                  | 16 |
| 2.7       | Conne   | cting the I/O Device and Sensors                 | 17 |
| 2.8       | Groun   | ding the Modem                                   | 17 |
| 2.9       | Power   | Supply                                           | 17 |
| Chapter 3 | . Оре   | rate the Modem                                   | 18 |
| 3.1       | Worki   | ng Mode Overview                                 | 18 |
| 3.2       | Mode    | m Configurator Overview                          | 18 |
|           | 3.2.1   | Starting Modem Configurator                      | 19 |
|           | 3.2.2   | Export and Import Profiles                       | 22 |
|           | 3.2.3   | Basic                                            | 23 |
|           | 3.2.4   | SMS Direct                                       | 24 |
|           | 3.2.5   | Advanced                                         | 27 |
|           | 3.2.6   | Reboot                                           | 28 |
|           | 3.2.7   | Networks                                         | 29 |
|           | 3.2.8   | Init. String                                     | 31 |
|           | 3.2.9   | DI                                               | 31 |
|           | 3.2.10  | DO                                               | 32 |
|           | 3.2.11  | Modbus                                           | 34 |
|           | 3.2.12  | Coil                                             | 36 |
|           | 3.2.13  | Register                                         | 37 |
|           | 3.2.14  | Phone Book                                       | 38 |
|           | 3.2.15  | Phone Group                                      | 39 |
|           | 3.2.16  | Debug (Only Available under "Normal Mode")       | 40 |
| Chapter 4 | . Турі  | ical Applications                                | 42 |
| 4.1       | AT Cor  | nmand Set (Only Available under Normal Mode)     | 42 |
|           | 4.1.1   | Starting Robustel Modem Configurator             | 42 |
|           | 4.1.2   | Starting Windows Hyper Terminal                  | 42 |
|           | 4.1.3   | AT Commands Examples                             | 44 |
| 4.2       | GSM (   | SD Connection (Only Available under Normal Mode) | 45 |
|           | 4.2.1   | Overview                                         | 45 |

|         | 4.2.2  | Establishing a CSD Connection                                                 | 45 |
|---------|--------|-------------------------------------------------------------------------------|----|
|         | 4.2.3  | Answering a CSD Connection                                                    | 47 |
| 4.3     | Using  | Short Message Service by Using AT Commands (Only Available under Normal Mode) | 48 |
|         | 4.3.1  | Sending a Short Message                                                       |    |
|         | 4.3.2  | Reading a Short Message                                                       | 49 |
|         | 4.3.3  | Deleting a Short Message                                                      | 49 |
| 4.4     | Using  | SMS Direct (Only Available under Config Mode)                                 | 50 |
| 4.5     | GPRS   | Connection (Only Available under Normal Mode)                                 | 50 |
|         | 4.5.1  | Overview                                                                      | 50 |
| Chapter | 5. Apj | pendix                                                                        | 62 |
| 5.1     | Facto  | ry Settings                                                                   | 62 |
| 5.2     | Resto  | re to Factory Default                                                         | 62 |
| 5.3     | SMS (  | Commands for Remote Control                                                   | 62 |
| 5.4     | Modk   | us Address Mapping                                                            | 69 |
| 5.5     | GSM    | Alphabet                                                                      | 70 |
| 5.6     | Troub  | leshooting                                                                    | 73 |
|         | 5.5.1  | The modem's LED does not light:                                               | 74 |
|         | 5.5.2  | M1000 keep rebooting all the time:                                            | 74 |
|         | 5.5.3  | No connection with modem through serial link                                  | 74 |
|         | 5.5.4  | Receiving "No Carrier" Message                                                | 74 |
| 5.7     | Terms  | and Abbreviations                                                             | 75 |
|         |        |                                                                               |    |

# Chapter 1. Product Concept

## **1.1 Overview**

- The Robustel GoRugged M1000 is a rugged smart cellular modem offering state-of-the-art GSM/GPRS (EDGE optional) connectivity for machine to machine (M2M) applications.
- The modem transmits data and short messages (SMS) over GSM/GPRS/EDGE mobile networks, also is controlled by firmware through a set of AT commands.
- Featured <u>SMS Direct</u> mode can transparently converts serial data (Text, binary, and Unicode formats) to SMS or vise versa without using AT Commands, verification of incoming Caller ID is implemented to block uncertified users.
- Support Modbus RTU slave protocol, converts alarm to text format SMS without using AT commands.
- Built-in software selectable RS232 / RS485 interfaces, with 15 KV ESD serial line protections.
- Additional 1 Digital Input and 1 Digital Out with wireless communications via SMS.
- Six LED indicators provide signal strength (RSSI) and status.
- The modem supports a wide range of input voltages from 9 to 36 VDC and a wide range of temperature from -25 to 70°C.
- The metal enclosure can be mounted on a DIN-rail or on the wall, also with extra ground screw.

### **1.2 Packing List**

Check your package to make certain it contains the following items:

• Robustel GoRugged M1000 modem x1

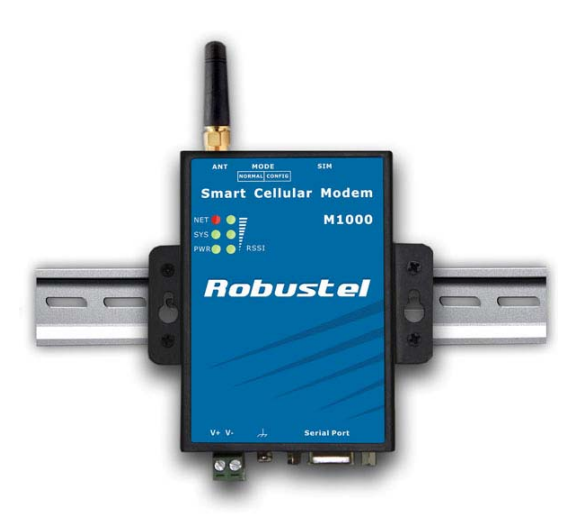

SMA antenna (Stubby antenna or Magnet antenna optional) x1
 Stubby antenna Magnet antenna

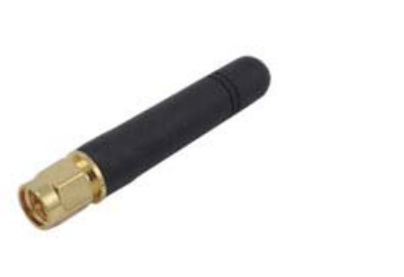

• 2-pin pluggable terminal block for power connector x1

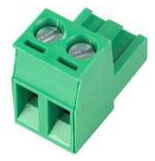

• CD with user guide and configuration utility x1 *Note:* Please notify your sales representative if any of the above items are missing or damaged.

Optional accessories (can be purchased separately):

• Serial cable for RS232 (DB9 Female to DB9 Male, 1 meter) x1

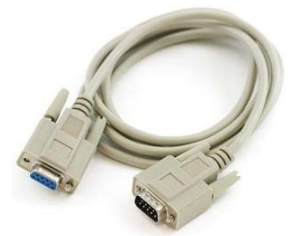

• 35mm Din-Rail mounting kit x2

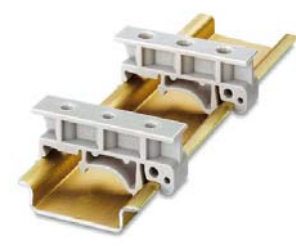

• AC/DC Power Supply Adapter (12VDC, 1A) x1

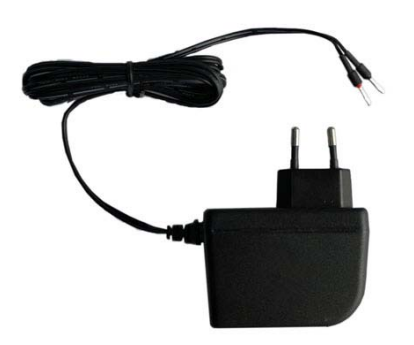

• DB9 Male to 9-pin 5mm pluggable terminal block for serial port and DI/DO x1

### **1.3 Features and Specifications**

- Configuration mode and Normal mode selecting by switch
- Control via AT commands (Hayes 3GPP TS 27.007 and 27.005)
- PPP, TCP/IP stack for GPRS data transfer
- CSD Data Transmission Rate up to 14.4 kbps
- Send / receive SMS via AT commands (Under normal mode)
  - Text and PDU SMS
  - Point to point SMS (MT/MO)
- SMS Direct Mode can transparently converts serial data (Text, binary, and Unicode formats) to SMS or vise versa without using AT Commands, verification of incoming Caller ID is implemented to block uncertified users (Under Configuration Mode)
- Support Modbus RTU slave protocol, converts alarm to text format SMS without using AT commands
- Auto Reboot
  - Auto reboot at preset time of a day
  - Auto reboot via telephone Caller ID/SMS
- 1xDI and 1xDO with wireless communications via SMS
- Remote configuration via SMS
- Firmware upgrade via serial interface

|                    |                            | GSM and GPRS (* EDGE optional)                |
|--------------------|----------------------------|-----------------------------------------------|
|                    | Standard                   | GPRS: max. 86 kbps (DL and UL)                |
|                    |                            | EDGE: max. 236.8 kbps (DL and UL)             |
| Collular Interface | Band Options               | Quad-Band 850/900/1800/1900 MHz               |
| Cellular Interface | GPRS Multi-slot Class      | Class 10 (* Class 12 optional)                |
|                    | GPRS Coding Schemes        | CS1 to CS4                                    |
|                    | CSD Data Transmission Rate | Up to 14.4 kbps                               |
|                    | Output Power               | 1 watt GSM1800/1900, 2 watts EGSM 900/GSM 850 |
|                    | Number of SIMs             | 1                                             |
| Silvi Interface    | SIM Card Reader            | 3V, 1.8V                                      |
| Antenna Interface  | Antenna Interface          | SMA Female, 50 ohms impedance                 |
|                    | Number of Ports            | 1                                             |
| Sorial Interface   | Interface                  | DB9 Female                                    |
| Senarmenace        | Serial Standards           | RS232 and RS485 selectable by software        |
|                    | ESD Protection             | 15KV                                          |
|                    | Parameters                 | 8, None, 1                                    |
| Serial             | Flow Control               | RTS/CTS hardware flow control                 |
| Communication      |                            | XON/XOFF software flow control                |
| Parameters         | Paudrato                   | Baud rates from 300bps to 115200bps           |
|                    | bauurate                   | Auto-bauding from 1200 to 115200bps           |
| Sorial Signals     | RS-232                     | TxD, RxD, RTS, CTS, GND                       |
| Serial Signals     | RS-485                     | Data+ (A), Data- (B), GND                     |

|                                                                                                    | Туре                                                                                                    | Dry Contact                                                                                                    |
|----------------------------------------------------------------------------------------------------|----------------------------------------------------------------------------------------------------|----------------------------------------------------------------------------------------------------|
|                                                                                                    | Mode                                                                                                    | DI or event counter                                                                                                    |
|                                                                                                    |                                                                                                    | On: short to GND                                                                                                    |
| Disital lunut                                                                                                    | Dry Contact                                                                                                    | Off: open                                                                                                    |
| Digital input                                                                                                    | Isolation                                                                                                    | 3K VDC or 2K Vrms                                                                                                    |
|                                                                                                    | Counter Frequency                                                                                                    | 900 Hz                                                                                                    |
|                                                                                                    | Digital Filtering Time Interval                                                                                                    | Software selectable                                                                                                    |
|                                                                                                    | Over-voltage Protection                                                                                                    | 36 VDC                                                                                                    |
|                                                                                                    | Туре                                                                                                    | Sink                                                                                                    |
|                                                                                                    | Mode                                                                                                    | DO or pulse output                                                                                                    |
| Disital Output                                                                                                    | Pulse Output Frequency                                                                                                    | 1 kHz                                                                                                    |
| Digital Output                                                                                                    | Over-voltage Protection                                                                                                    | 40 VDC                                                                                                    |
|                                                                                                    | Over-current Protection                                                                                                    | 0.5 A                                                                                                    |
|                                                                                                    | Isolation                                                                                                    | 3K VDC or 2K Vrms                                                                                                    |
| LED Indicators                                                                                                    | LED Indicators                                                                                                    | 6 LED indicators, PWR, RUN, NET and 3 level RSSI                                                                                                    |
| RTC                                                                                                    | Real Time Clock                                                                                                    | Built-in real time clock with button battery                                                                                                    |
| Watchdog                                                                                                    | Watchdog and Timer                                                                                                    | Built-in watchdog and timer                                                                                                    |
|                                                                                                    |                                                                                                    |                                                                                                    |
| Switch                                                                                                    | Switch                                                                                                    | Configuration mode and Normal mode selecting by switch                                                                                                    |
| Switch<br>Power Supply                                                                                                    | Switch                                                                                                    | 2 nin Emm pluggable terminal block                                                                                                    |
| Switch<br>Power Supply<br>Interface                                                                                                    | Switch<br>Power Supply Interface                                                                                                    | 2-pin 5mm pluggable terminal block                                                                                                    |
| Switch<br>Power Supply<br>Interface                                                                                                    | Switch<br>Power Supply Interface<br>Input Voltage                                                                                                    | 2-pin 5mm pluggable terminal block<br>9 to 36 VDC                                                                                                    |
| Switch<br>Power Supply<br>Interface<br>Power Requirements                                                                              | Switch Power Supply Interface Input Voltage Rower Consumption                                                                                                    | 2-pin 5mm pluggable terminal block<br>9 to 36 VDC<br>Idle: 50-60 mA @ 12 V                                                                                                    |
| Switch<br>Power Supply<br>Interface<br>Power Requirements                                                                              | Switch<br>Power Supply Interface<br>Input Voltage<br>Power Consumption                                                                                                    | 2-pin 5mm pluggable terminal block         9 to 36 VDC         Idle: 50-60 mA @ 12 V         Data Link: 100 to 200 mA (peak) @ 12 V                                                                                                    |
| Switch<br>Power Supply<br>Interface<br>Power Requirements                                                                              | Switch Power Supply Interface Input Voltage Power Consumption Housing                                                                                                    | Configuration mode and Normal mode selecting by switch         2-pin 5mm pluggable terminal block         9 to 36 VDC         Idle: 50-60 mA @ 12 V         Data Link: 100 to 200 mA (peak) @ 12 V         Metal                                                                                                    |
| Switch<br>Power Supply<br>Interface<br>Power Requirements                                                                              | Switch Power Supply Interface Input Voltage Power Consumption Housing Weight                                                                                                    | Configuration mode and Normal mode selecting by switch         2-pin 5mm pluggable terminal block         9 to 36 VDC         Idle: 50-60 mA @ 12 V         Data Link: 100 to 200 mA (peak) @ 12 V         Metal         300g                                                                                                    |
| Switch<br>Power Supply<br>Interface<br>Power Requirements<br>Physical<br>Characteristics                                               | Switch Power Supply Interface Input Voltage Power Consumption Housing Weight Dimension                                                                                                    | Configuration mode and Normal mode selecting by switch         2-pin 5mm pluggable terminal block         9 to 36 VDC         Idle: 50-60 mA @ 12 V         Data Link: 100 to 200 mA (peak) @ 12 V         Metal         300g         Without ears (L x W x H): 102.4 x 71.4 x 29.4 mm                                                                                       |
| Switch<br>Power Supply<br>Interface<br>Power Requirements<br>Physical<br>Characteristics                                               | Switch Power Supply Interface Input Voltage Power Consumption Housing Weight Dimension                                                                                                    | Configuration mode and Normal mode selecting by switch         2-pin 5mm pluggable terminal block         9 to 36 VDC         Idle: 50-60 mA @ 12 V         Data Link: 100 to 200 mA (peak) @ 12 V         Metal         300g         Without ears (L x W x H): 102.4 x 71.4 x 29.4 mm         With ears (L x W x H): 102.4 x 99.4 x 29.4 mm                                 |
| Switch<br>Power Supply<br>Interface<br>Power Requirements<br>Physical<br>Characteristics                                               | Switch Power Supply Interface Input Voltage Power Consumption Housing Weight Dimension Installation Method                                                                                               | Configuration mode and Normal mode selecting by switch2-pin 5mm pluggable terminal block9 to 36 VDCIdle: 50-60 mA @ 12 VData Link: 100 to 200 mA (peak) @ 12 VMetal300gWithout ears (L x W x H): 102.4 x 71.4 x 29.4 mmWith ears (L x W x H): 102.4 x 99.4 x 29.4 mm35mm Din-Rail or wall mounting or desktop                                                                |
| Switch Power Supply Interface Power Requirements Physical Characteristics Environmental                                                | Switch Power Supply Interface Input Voltage Power Consumption Housing Weight Dimension Installation Method Operating Temperature                                                                         | Configuration mode and Normal mode selecting by switch2-pin 5mm pluggable terminal block9 to 36 VDCIdle: 50-60 mA @ 12 VData Link: 100 to 200 mA (peak) @ 12 VMetal300gWithout ears (L x W x H): 102.4 x 71.4 x 29.4 mmWith ears (L x W x H): 102.4 x 99.4 x 29.4 mm35mm Din-Rail or wall mounting or desktop-25 to 70°C                                                     |
| Switch Power Supply Interface Power Requirements Physical Characteristics Environmental Limits                                         | Switch Power Supply Interface Input Voltage Power Consumption Housing Weight Dimension Installation Method Operating Temperature Storage Temperature                                                     | Configuration mode and Normal mode selecting by switch2-pin 5mm pluggable terminal block9 to 36 VDCIdle: 50-60 mA @ 12 VData Link: 100 to 200 mA (peak) @ 12 VMetal300gWithout ears (L x W x H): 102.4 x 71.4 x 29.4 mmWith ears (L x W x H): 102.4 x 99.4 x 29.4 mm35mm Din-Rail or wall mounting or desktop-25 to 70°C-40 to 85°C                                          |
| Switch Power Supply Interface Power Requirements Physical Characteristics Environmental Limits                                         | Switch Power Supply Interface Input Voltage Power Consumption Housing Weight Dimension Installation Method Operating Temperature Storage Temperature Operating Humidity                                  | Configuration mode and Normal mode selecting by switch2-pin 5mm pluggable terminal block9 to 36 VDCIdle: 50-60 mA @ 12 VData Link: 100 to 200 mA (peak) @ 12 VMetal300gWithout ears (L x W x H): 102.4 x 71.4 x 29.4 mmWith ears (L x W x H): 102.4 x 99.4 x 29.4 mm35mm Din-Rail or wall mounting or desktop-25 to 70°C-40 to 85°C5 to 95% RH                               |
| Switch Power Supply Interface Power Requirements Physical Characteristics Environmental Limits Regulatory and Type                     | Switch Power Supply Interface Input Voltage Power Consumption Housing Weight Dimension Installation Method Operating Temperature Storage Temperature Operating Humidity Directives                       | Configuration mode and Normal mode selecting by switch2-pin 5mm pluggable terminal block9 to 36 VDCIdle: 50-60 mA @ 12 VData Link: 100 to 200 mA (peak) @ 12 VMetal300gWithout ears (L x W x H): 102.4 x 71.4 x 29.4 mmWith ears (L x W x H): 102.4 x 99.4 x 29.4 mm35mm Din-Rail or wall mounting or desktop-25 to 70°C-40 to 85°C5 to 95% RHRoHS and WEEE compliant        |
| Switch Power Supply Interface Power Requirements Power Requirements Characteristics Environmental Limits Regulatory and Type Approvals | Switch Power Supply Interface Input Voltage Power Consumption Housing Weight Dimension Installation Method Operating Temperature Storage Temperature Operating Humidity Directives CE and R&TTE Approval | Configuration mode and Normal mode selecting by switch2-pin 5mm pluggable terminal block9 to 36 VDCIdle: 50-60 mA @ 12 VData Link: 100 to 200 mA (peak) @ 12 VMetal300gWithout ears (L x W x H): 102.4 x 71.4 x 29.4 mmWith ears (L x W x H): 102.4 x 99.4 x 29.4 mm35mm Din-Rail or wall mounting or desktop-25 to 70°C-40 to 85°C5 to 95% RHRoHS and WEEE compliantQ1 2012 |

### **1.4 Dimensions**

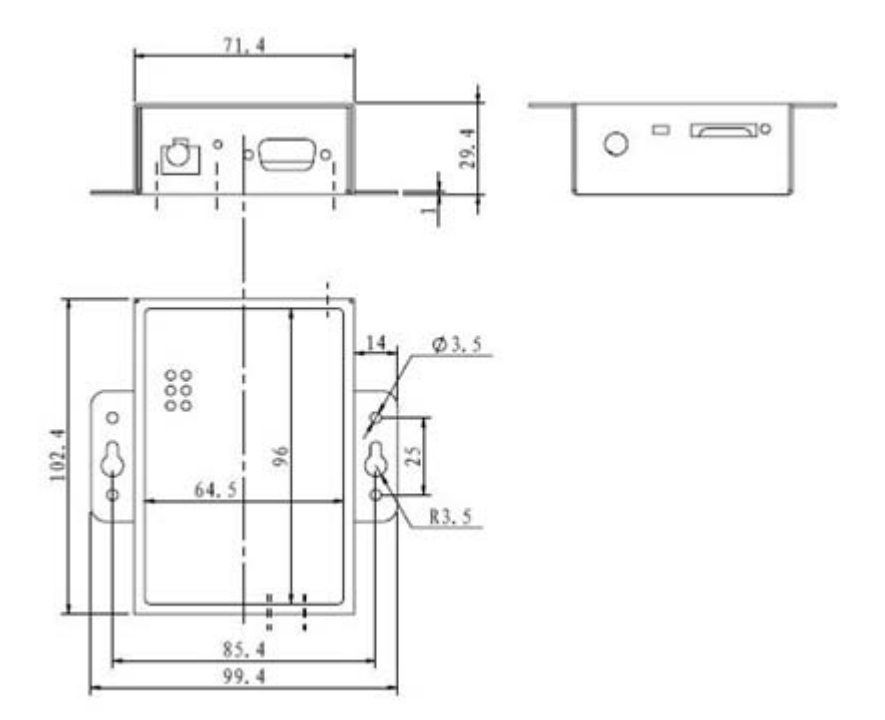

## **1.5 Selection and Ordering Data**

Please refer to corresponding M1000 series datasheet.

# Chapter 2. Installation

## 2.1 Overview

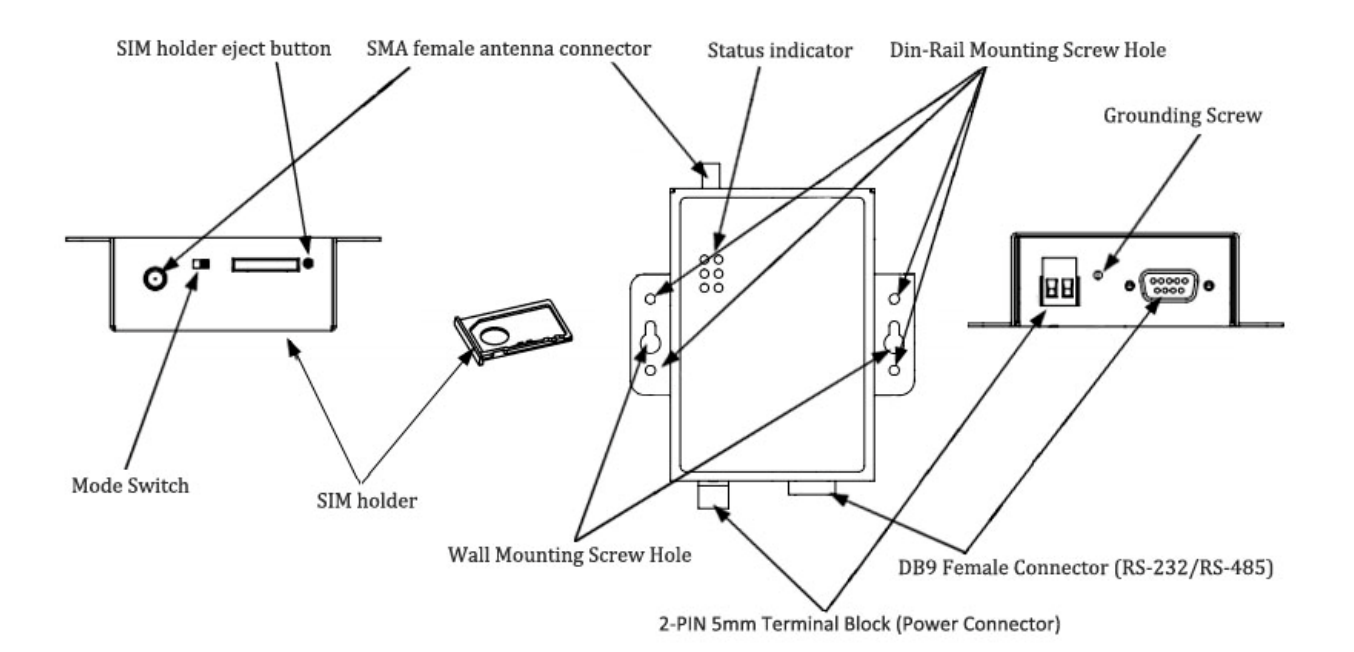

### **2.2 LED Indicators**

| NET 🌗 🔵       | ≣     |                                                  |
|---------------|-------|--------------------------------------------------|
| sys 🔵 🔵       |       |                                                  |
| pwr 🌖 🌖       | RSSI  |                                                  |
| Name          | Color | Function                                         |
| RSSI (3 LEDs) | Green | Cellular signal strength level                   |
| NET           | Red   | Please refer to <b>Table</b> <u>ME Functions</u> |
|               |       | Indicating the working mode.                     |
| SYS           | Green | Normal: blinking 2 times/second                  |
|               |       | Config: blinking 1 time/2 seconds                |
| PWR           | Green | On when DC power connection                      |

| RSSI LEDs | Function                                     |
|-----------|----------------------------------------------|
| None      | No signal or SIM card not installed properly |
| 1 bar     | Weak or insufficient signal (SMS only)       |

| 2 bars | Average signal (GSM/CSD and GPRS connections)     |
|--------|---------------------------------------------------|
| 3 bars | Exceptional signal (GSM/CSD and GPRS connections) |

#### **ME** Functions

| NET LED                   | Function                                                                                |  |
|---------------------------|-----------------------------------------------------------------------------------------|--|
|                           | ME is in one of the following modes:                                                    |  |
|                           | - POWER DOWN mode                                                                       |  |
| Off                       | - ALARM mode                                                                            |  |
|                           | - CHARGE ONLY mode                                                                      |  |
|                           | - NON-CYCLIC SLEEP mode                                                                 |  |
|                           | - CYCLIC SLEEP mode with no temporary wake-up event in progress                         |  |
| 600  ms on  / 600  ms off | Limited Network Service: No SIM card inserted or no PIN entered, or network search in   |  |
|                           | progress, or ongoing user authentication, or network login in progress.                 |  |
| 75 ms on / 2 s off        | IDLE mode: The mobile is registered to the GSM network (monitoring control channels and |  |
| 75 115 017 5 5 011        | user interactions). No call is in progress.                                             |  |
| 75 ms on / 75 ms off /    | One or more GRES BDB contexts activated                                                 |  |
| 75 ms on / 3 s off        |                                                                                         |  |
| 500 ms on / 25 ms off     | Packet switched data transfer is in progress.                                           |  |
|                           | Depending on type of call:                                                              |  |
| On                        | Voice call: Connected to remote party.                                                  |  |
|                           | Data call: Connected to remote party or exchange of parameters while setting up or      |  |
|                           | disconnecting a call.                                                                   |  |

## 2.3 Mounting the Modem

Use 2 pcs of M3 screw to mount the modem on the wall.

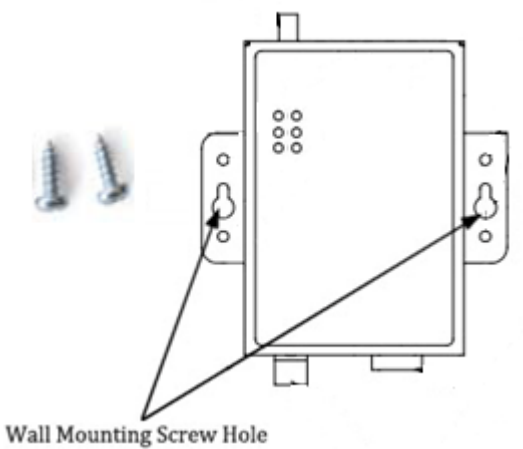

han Hounding berefit Hote

Or to mount the modem on a DIN rail, you need two DIN rail mount adapters, and 4 thread form M3 screws.

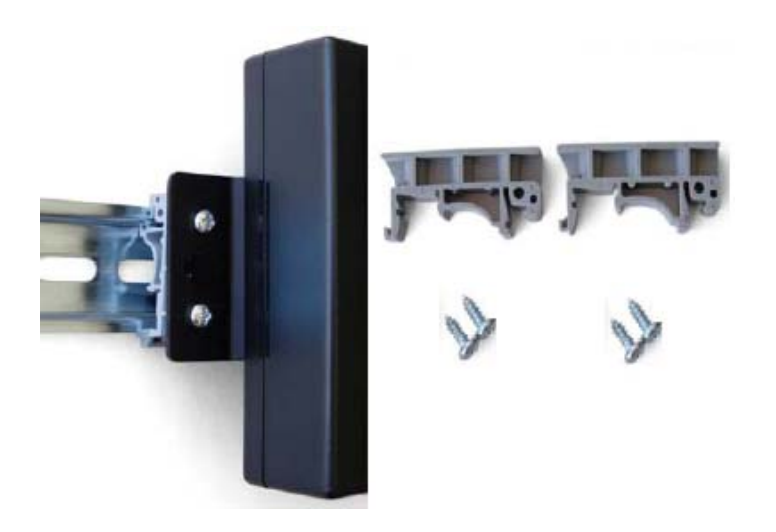

## 2.4 Installation the SIM Card

Be sure to insert a SIM card before you use the modem.

**Note**: A SIM card set with PIN code cannot be used normally in the modem. You need to use Modem Configurator to unlock the PIN code of the SIM card before using it in the modem.

Make sure to disconnect the charger and switch off your modem before inserting or removing your SIM/USIM card.

#### Inserting SIM Card

- 1. Make sure your charger is disconnected.
- 2. Use a ball pen or paper clip to press the SIM holder eject button. The SIM holder will come out a little. Then take out the SIM holder.
- 3. Insert the SIM card, with the metal surface facing downward, make sure it has completely sit on the tray. Put the tray back into the slot, until you hear "a cracking sound".

#### Removing SIM card

- 1. Make sure your charger is disconnected, and then press and hold down the power key until the *modem* is powered off.
- 2. Press the SIM card until you hear "a cracking sound", when the SIM card will pop up to be pulled out.

#### Note:

- 1. Don't pull out the SIM holder without pushing the eject button.
- 2. Don't touch the metal surface of the SIM card in case information in the card is lost or destroyed.
- 3. Don't bend or scratch your SIM card. Keep the card away from electricity and magnetism.
- 4. Make sure to disconnect the power source from your modem before inserting and removing your SIM card.

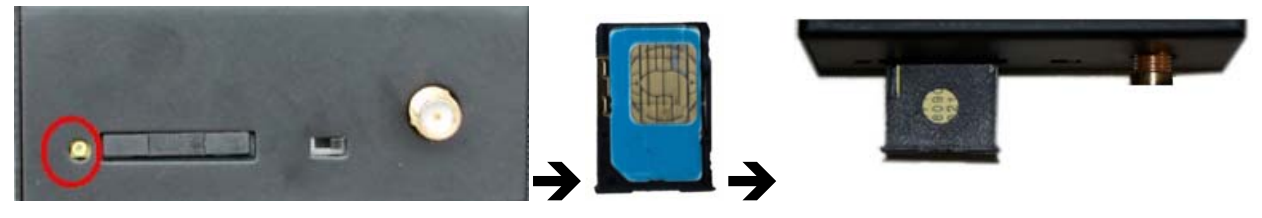

### 2.5 Connect the External Antenna (SMA Type)

Connect this to an external antenna with SMA male connector. Make sure the antenna is for the correct frequency as your GSM operator with impedance of 500hm, and also connector is secured tightly.

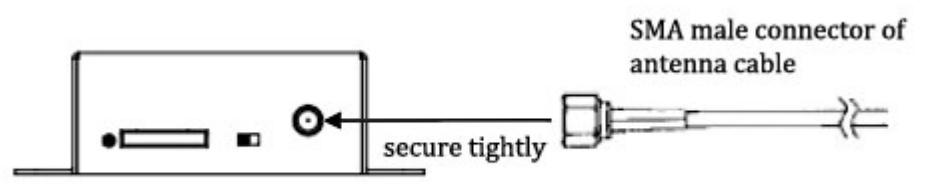

### 2.6 Connect the Modem to External Device

User can use the serial cable to connect the modem's DB9 female connector to external controller / computer.

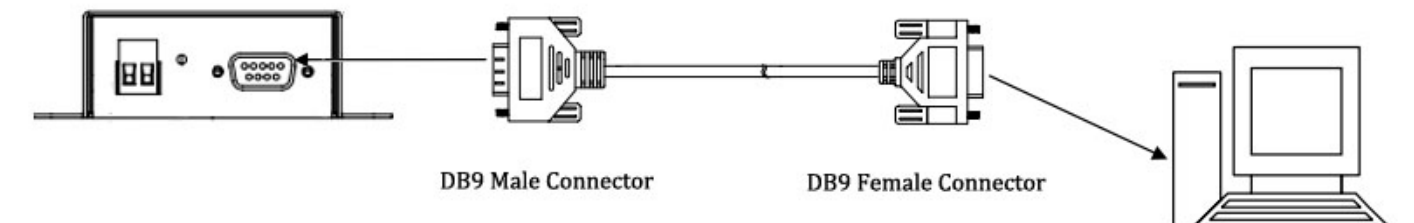

RS-232 port of PC

PIN assignment for modem's DB9 female connector

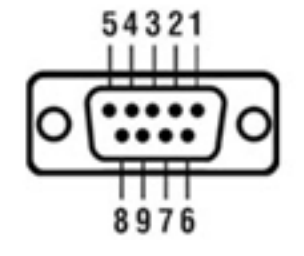

### **PIN Assignment**

| DB9 Female Connector |        |                |        |  |  |  |
|----------------------|--------|----------------|--------|--|--|--|
| PIN                  | RS232  | RS485 (2-wire) | I/O    |  |  |  |
| 1                    |        | Data- (B)      |        |  |  |  |
| 2                    | RXD -> | Data+ (A)      |        |  |  |  |
| 3                    | TXD <- |                |        |  |  |  |
| 4                    |        |                | DO     |  |  |  |
| 5                    | GND    | GND            |        |  |  |  |
| 6                    |        |                | DI     |  |  |  |
| 7                    | RTS <- |                |        |  |  |  |
| 8                    | CTS -> |                |        |  |  |  |
| 9                    |        |                | IO GND |  |  |  |

## 2.7 Connecting the I/O Device and Sensors

Digital Input Dry Contact:

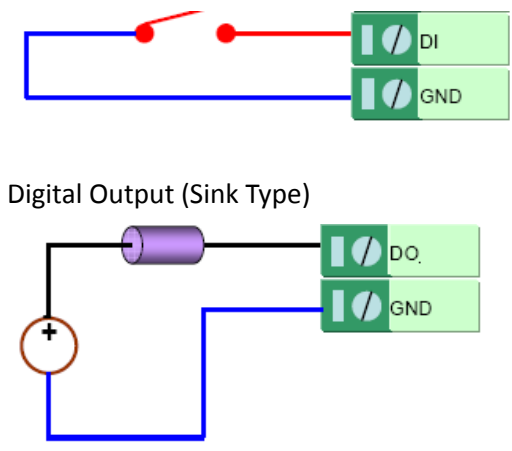

### 2.8 Grounding the Modem

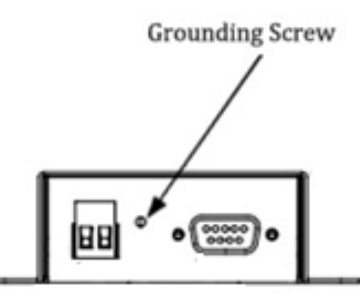

Grounding and wire routing help limit the effects of noise due to electromagnetic interference (EMI). Run the ground connection from the ground screw to the grounding surface prior to connecting devices. *Note: This product is intended to be mounted to a well-grounded mounting surface, such as a metal panel.* 

## 2.9 Power Supply

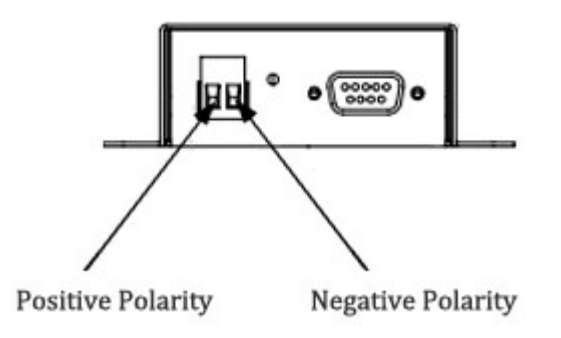

The power supply range is 9 to 36VDC. *Note: Please take care about the polarity, and do not make reverse connection.* 

# Chapter 3. Operate the Modem

### **3.1 Working Mode Overview**

There are two working modes available in the modem, please read carefully operate the Modem Configurator software:

| Mode        | Description                                                                                 |
|-------------|---------------------------------------------------------------------------------------------|
|             | When DIP switches to Config Mode, user could use follow functions:                          |
|             | 1. Configure modem via Modem Configurator;                                                  |
|             | 2. SMS Direct;                                                                              |
| Config Mode | 3. Auto-reboot;                                                                             |
|             | 4. Upgrade firmware.                                                                        |
|             |                                                                                             |
|             | Serial port default parameters: 115200, 8, None, 1                                          |
|             | When DIP switches to Normal Mode, user could use follow functions:                          |
|             | 1. Control modem via AT commands;                                                           |
|             | 2. Send/receive SMS via AT commands;                                                        |
|             | 3. CSD communications;                                                                      |
|             | 4. GPRS communications;                                                                     |
|             | 5. Auto-reboot.                                                                             |
| Normal Mode |                                                                                             |
|             | Serial port default parameters: Autobauding                                                 |
|             | The autobauding mode allows the modem to automatically detect the transmission speed        |
|             | used by the DTE.                                                                            |
|             | Only the following speeds will be detected: 300, 600, 1200, 2400, 4800, 9600, 14400, 19200, |
|             | 28800, 38400, 57600, 115200bps. Auto-baud                                                   |
|             | detection cannot be guaranteed for speeds below or above these speeds.                      |

### 3.2 Modem Configurator Overview

Modem Configurator is a PC-based configuration software tool for managing and configuring Robustel M1000 series modems. With a full graphics mode and Windows-based environment, even first time users will find it easy to learn how to use this new software tool. Modem Configurator can be used to configure the general phone settings and modes, but without needing to look up the appropriate AT commands. Modem Configurator provides a big improvement over the traditional configuration method that often required frequent checking of a thick AT command reference manual.

Modem Configurator not only makes configuration easier, but also makes it convenient to carry out "mass deployment" and "pre-configuration," but without the need to use AT commands. The most important benefits of

using the "Modem Configurator" utility are:

- 1. Green software, no need installation;
- 2. Full graphics mode, easy to learn how to configure the M1000 series modems;
- 3. The configuration profile can be easily stored, and then replicated to other modems;
- 4. Easy to upgrade modem firmware.

| Note <sup>.</sup> | Modem   | Configurator | can he used | with Windows | 2000/XP/Vista/7 | ' 32 <i>/</i> 64-hit ( | oneration s | vstems  |
|-------------------|---------|--------------|-------------|--------------|-----------------|------------------------|-------------|---------|
| NOLC.             | widucin | conjigurator | cun be useu |              | 2000/11/ 1310/1 | 52/04 010              | speration s | ystems. |

| R ModemConfigurator                                                                                                    |
|----------------------------------------------------------------------------------------------------|
| File Settings help                                                                                                    |
| COM3 💌 🛩 * Reboot for changes to take effect                                                                                                    |
| DO         Reboot         Phone Book         Phone Group         Networks         Init. String         Debug           Com         Basic         SMS Direct         Advanced         Modbus         Coil         Register         DI |
| *This COM is only availble under Config Mode                                                                                                    |
| Serial Interface                                                                                                    |
| Baud Rate 115200 -                                                                                                    |
| Data Bits 8                                                                                                    |
| Parity None 💌                                                                                                    |
| Stop Bits 1                                                                                                    |
|                                                                                                    |
|                                                                                                    |
|                                                                                                    |
|                                                                                                    |
| Read Write Default Reboot                                                                                                    |
| Kom 2000 115200,n,8,1                                                                                                    |

### **3.2.1** Starting Modem Configurator

1. Switch the modem to "Config Mode", connect the RS-232 port of the modem to a host PC, then power on the modem.

2. Double click "Modem Configurator.exe" to start the software.

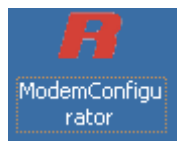

3. Select the correct serial port which is connecting to the modem, then click solution.

After that you can see the popup windows "Operation Succeed".

**Note**: The RS-232 connector uses the standard PINOUT. A direct male DB9 to female DB9 cable can be used to connect to a PC's serial port. If you use a USB-to-serial product to configure the modem may cause unexpected errors when configuring the modem.

|   | +   | This C         | OM is   | only ava   | ailble u | under ( | Config | ) Mode |       |   |             |   |
|---|-----|----------------|---------|------------|----------|---------|--------|--------|-------|---|-------------|---|
|   |     | Seria          | l Inte  | rface —    |          |         |        |        |       |   |             |   |
|   |     |                |         | Baud F     | Rate     | 115     | 200    | •      |       |   |             |   |
|   |     |                |         | Data E     | 3its     | 8       |        | •      |       |   |             |   |
|   |     |                |         | Pariț      | у        | Non     | e      | •      |       |   |             |   |
|   |     |                |         | Stop F     | 3its     | 1       |        | •      |       |   |             |   |
|   |     |                |         |            |          |         |        |        |       |   |             |   |
|   | F   | O<br>Read      |         | Write      | Def      | ault    | Upg    | rade   | Reboo | t | <b>Exit</b> |   |
| 6 | CON | <b>/</b> 4 115 | 200,r   | n,8,1      | sw:1.    | 3.7.4 ł | w:1.2  | .0     |       |   |             |   |
|   | *Th | is CON         | l is or | nly availb | le und   | ler Co  | nfig M | ode    |       |   |             |   |
|   | _S  | erial In       | terfac  | :e         |          |         |        |        |       |   |             | - |
|   |     |                |         | Baud R     | late     | 1152    | 200    | •      |       |   |             |   |
|   |     |                |         | Da         | odem     | Config  | gurat. |        |       |   |             |   |
|   |     |                |         | P:         | Opera    | ation s | ucce   | ed!    |       |   |             |   |
|   |     |                |         | Sto        |          |         | 硝      | 定      |       |   |             |   |

#### **Operation Area Introduction**

| Menu                    | Icon                         | Description                                                                                                    |  |  |
|-------------------------|------------------------------|----------------------------------------------------------------------------------------------------|--|--|
| File->Exit              | File Settin<br>Exit          | Exit the Modem Configurator.                                                                                                    |  |  |
| Settings-Export         | Settings<br>Export<br>Import | Export the modem's currently configuration file to your local PC.                                                                                                    |  |  |
| Settings->Import        | Settings<br>Export<br>Import | Import the modem's configuration file from local PC to the modem.                                                                                                    |  |  |
| About->About            | About<br>About               | Manufacturer's information and Modem Configuratior version.                                                                                                    |  |  |
| Port No.                | COM7 🔽                       | Select the local RS-232 port to communicate with the modem.                                                                                                    |  |  |
| Connect                 |                              | Connect the Modem Configurator to the modem, which will use the PC's local RS-232 port.                                                                                                    |  |  |
| Disconnect              | ×                            | Disconnect the Modem Configurator to the modem and release the PC's RS-232 port.                                                                                                    |  |  |
| Read                    | Read                         | Read modem's currently settings.                                                                                                    |  |  |
| Write                   | Write                        | Save changes into modem.<br><b>Note</b> : Reboot for changes to take effect.                                                                                                    |  |  |
| Default                 | Default                      | Set modem to default factory settings, which will take effect after clicking "Write" button.<br><b>Note:</b> PIN setting, Phone Book settings and COM settings will not be restored to factory default. |  |  |
| Reboot Reboot           |                              | Reboot the modem.<br>After rebooting, user should disconnect and re-connect to the RS-232<br>port again.                                                                                                |  |  |
| Exit                    |                              | Exit the Modem Configurator.                                                                                                    |  |  |
| Disconnecting           |                              | Modem is not communicating with Modem Configurator.                                                                                                    |  |  |
| Connecting              | 5                            | Modem is communicating with Modem Configurator.                                                                                                    |  |  |
| Serial Port<br>Settings | COM7 115200,N,8,1            | Show the current RS-232 communication parameter.                                                                                                    |  |  |
| Versions                | sw:1.3.4, hw:1.2.0           | Show the modem's current firmware and hardware version.                                                                                                    |  |  |

#### Important Notice

1. You must save your parameter changes by clicking "Write" button and then reboot your M1000 by clicking "Reboot" button to take effect for the parameter changes.

2. Debug tab is only available under Normal Mode, other tabs are available under Config Mode.

### 3.2.2 Export and Import Profiles

Users could export modem settings from one modem, then import the same settings to other modems, which makes it convenient to carry out "mass deployment" and "pre-configuration".

1. Select **Export** from the **Settings** menu. Then select a folder and enter the file name for the profile. Click on **Save**, then it will popup "**Export Succeed**" windows.

| ModemCon             | figurator                                                      |                                                                                                    |                                                                                                    |                                                                                                    |
|----------------------|----------------------------------------------------------------|----------------------------------------------------------------------------------------------------|----------------------------------------------------------------------------------------------------|----------------------------------------------------------------------------------------------------|
| e Settings           | About                                                          |                                                                                                    |                                                                                                    |                                                                                                    |
| Export<br>Import     | ×                                                              | * Reboot for chang                                                                                                    | jes to take effe                                                                                                    | ect                                                                                                    |
| ave As               |                                                                |                                                                                                    |                                                                                                    | ? ×                                                                                                    |
| Save in: [           | My Documen                                                     | its                                                                                                    | • + 🖻                                                                                                    | ➡ 📰 🕶                                                                                                    |
|                      |                                                                |                                                                                                    |                                                                                                    |                                                                                                    |
|                      |                                                                |                                                                                                    |                                                                                                    |                                                                                                    |
|                      |                                                                |                                                                                                    |                                                                                                    |                                                                                                    |
|                      |                                                                |                                                                                                    |                                                                                                    |                                                                                                    |
|                      |                                                                |                                                                                                    |                                                                                                    |                                                                                                    |
| ile <u>n</u> ame:    | DATAROM                                                        |                                                                                                    |                                                                                                    | <u>S</u> ave                                                                                                    |
| ave as <u>t</u> ype: | *.bin                                                          |                                                                                                    | -                                                                                                    | Cancel                                                                                                    |
|                      | ModemCon<br>Settings<br>Export<br>Import<br>Ave As<br>Save in: | ModemConfigurator         Settings       About         Export       Import         Import       My Documer         Save in:       Import         File name:       DATAROM         Save as type:       *.bin | ModemConfigurator         Settings       About         Export       * Reboot for change         Import       * Reboot for change         ave As       *         Save in:       • My Documents         File name:       DATAROM         Save as type:       *.bin | ModemConfigurator   Settings   About   Export   Import   Ave As   Save jn:    My Documents     File name:   DATAROM   Save as type:   *.bin |

2. Select **Import** from the **Settings** menu. Then select a profile. Click on **Open**.

| 📶 Modem Configurator                                                             |            |
|----------------------------------------------------------------------------------|------------|
| File Settings About           Export         * Reboot for changes to take effect |            |
| Open                                                                             | ? ×        |
| Look in: 🕒 My Documents 💽 🖛 🗈 📸 🎫                                                |            |
| DATAROM                                                                          |            |
| File name: DATAROM Depen                                                         |            |
| Files of type: *.bin Cance                                                       | <u>ا ا</u> |

3. Click "Write" button then it will popup "Import Succeed" windows.

### 3.2.3 Basic

This tab allows user to set follow items:

| Basic                   |                                                                                                    |                                                                           |  |  |  |  |
|-------------------------|----------------------------------------------------------------------------------------------------|---------------------------------------------------------------------------|--|--|--|--|
| Item                    | Description                                                                                                    | Default                                                                   |  |  |  |  |
| Device Name             | Write down the description name of the modem, such as write down<br>the modem installation site name in order to identify each modem.                                                                                                    | Modem                                                                     |  |  |  |  |
| Com Type Selection      | Select from "RS232" and "RS485".<br><i>Note:</i> Please refer to your part number and check whether your model supports RS485 or not.                                                                                                    | RS232                                                                     |  |  |  |  |
| МЕ Туре                 | Cellular module information, vary to each part number.                                                                                                    | E.g. Cinterion<br>MC55i, which is<br>Cinterion MC55i<br>GSM / GPRS module |  |  |  |  |
| IMEI                    | Cellular module's IMEI number.                                                                                                    | Vary to different cellular module                                         |  |  |  |  |
| CSD                     | Click to enable <b>CSD</b> function under <b>Normal Mode</b> .                                                                                                    | Disable                                                                   |  |  |  |  |
| Running JAVA            | <ul> <li>When running JAVA virtual machine under Normal Mode, please enable this option.</li> <li>This optional is only available for M1000-JC65IA and M1000-JC65IB.</li> <li>Note: after enable this option TC65i module will only run JAVA software, other features such as SMS Direct, Reboot configured in Config Mode will be disabled; user could develop such features by JAVA if needed.</li> </ul>                                                                                    | Disable                                                                   |  |  |  |  |
| Note                    | <ul><li>When using AT commands to receive SMS under Normal Mode, please enable the option.</li><li>When using SMS Direct under Config Mode, please disable the option.</li></ul>                                                                                                    | Disable                                                                   |  |  |  |  |
| SMS Control<br>Password | Password for SMS remote configuration.                                                                                                    | Null                                                                      |  |  |  |  |
| SIM Card PIN Setup      | Select from "Disable PIN Lock" and "Enable PIN Lock".<br>After enable PIN lock, user could input your SIM's PIN and store the<br>current PIN in its memory, and then enter the PIN automatically each<br>time the system boots up.<br><b>Note</b> : Please ask your local GSM ISP to see whether your SIM card<br>requiring PIN or not.<br>If user wants to change the SIM PIN, please tick the "Change PIN<br>Code" checkbox to enable it, and then input the new PIN at "Input<br>New Code". | Disable                                                                   |  |  |  |  |
| Synchronize with PC     | Synchronize modem's RTC to PC's clock.<br>The modem's current RTC will be showed at left side of this function.                                                                                                    | Modem factory RTC                                                         |  |  |  |  |

#### Robustel GoRugged M1000 User Guide

| R Modem         | Configurator                                                                                                    |
|-----------------|----------------------------------------------------------------------------------------------------|
| File Setti      | ngs help                                                                                                    |
| COM3            | Reboot for changes to take effect                                                                                                    |
| DO<br>Com       | Reboot         Phone Book         Phone Group         Networks         Init. String         Debug           Basic         SMS Direct         Advanced         Modbus         Coil         Register         DI |
|                 | Device Name Com Type Selection                                                                                                    |
|                 |                                                                                                    |
|                 | ME Type                                                                                                    |
| L <sub>CS</sub> | Running Java (TC65i model only)                                                                                                    |
|                 | Enable 🗖 Enable                                                                                                    |
|                 | te<br>Enable when using AT commands to receive SMS under Normal Mode.<br>Disable when using SMS Direct under Config Mode.                                                                                     |
| P               | assword                                                                                                    |
| Г               | SIM Card PIN Setup                                                                                                    |
|                 | Input PIN Code                                                                                                    |
|                 | Change PIN Code Input New Code                                                                                                    |
|                 | Synchronize with PC                                                                                                    |
|                 | Read Write Default Reboot                                                                                                    |
| Sector CON      | M3 115200,n,8,1                                                                                                    |

### 3.2.4 SMS Direct

A major benefit of GSM technology is that it supports short messages (SMS) for easy communication over the mobile network. Robustel's proprietary SMS Direct allows you to expand your applications and reduce cost. For example, SMS Direct can be used to update the message on a highway display panel, place refill orders for vending machines, handle maintenance for remote rental equipment, or even help create an SMS alarm by directly transforming text, binary, or unicode data from a legacy device to short messages, but without using AT Commands. SMS Direct is particularly suitable for devices that communicate infrequently, or lack access to the local network. SMS Direct converts ASCII and binary data to short message transparently (both back and forth). In addition, a caller ID (phone number) identification can be used to block the message sent from the uncertified users, broadcast messages, and unwanted SMS advertisements.

Robustel's proprietary SMS Direct has the following features:

- 1. Transparently converts serial data to short message or vise versa without using AT Commands.
- 2. Text, binary, and Unicode formats are supported.
- 3. Verification of Incoming Caller ID is implemented to block uncertified users.
- 4. The configuration profile can be easily stored, and then copied to other modems.

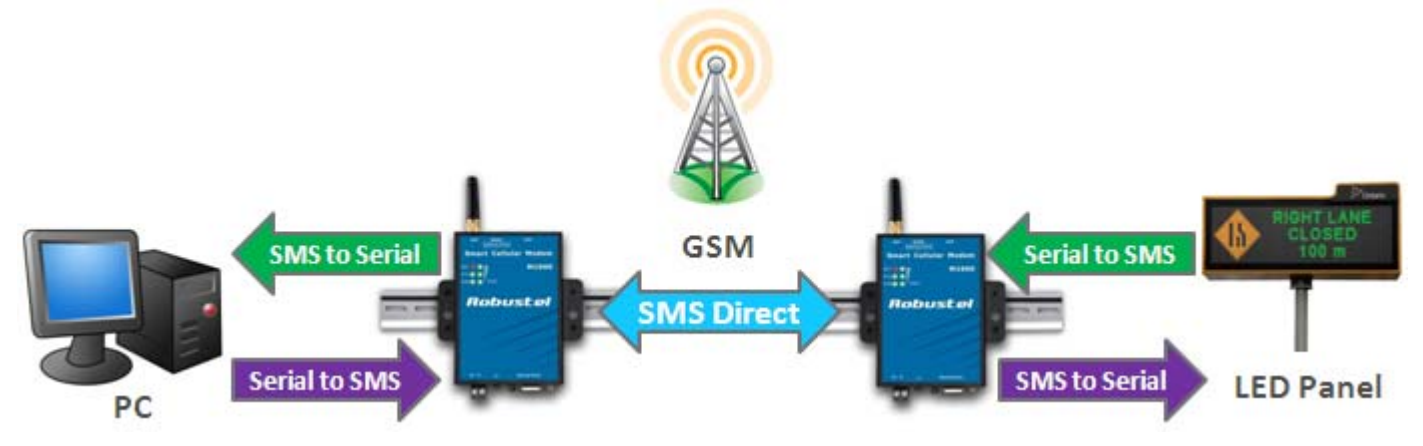

The follow table introduces the SMS Direct function.

| SMS Direct                                                 |                                                                                        |         |  |  |
|------------------------------------------------------------|----------------------------------------------------------------------------------------|---------|--|--|
| Note: This function is only available under "Config Mode". |                                                                                        |         |  |  |
| Item                                                       | Description                                                                            | Default |  |  |
|                                                            | Tick the SMS-IN checkbox to allow forwarding of incoming short messages from           |         |  |  |
| Enable SMS-IN                                              | specified <b>Caller ID</b> to the modem's serial port as data.                         | Disable |  |  |
|                                                            | The Caller ID (phone number) should be specified in "Phone Book" tab by inputting the  | DISADIC |  |  |
|                                                            | phone number and tick "SMS In" checkbox.                                               |         |  |  |
|                                                            | Tick the SMS-OUT checkbox to allow data received from the attached serial device to be |         |  |  |
| Enable                                                     | transmitted as short messages to Target Phone Number.                                  | Disable |  |  |
| SMS-OUT                                                    | The Target Phone Number (phone number) should be specified in "Phone Book" tab by      |         |  |  |
|                                                            | inputting the phone number and tick "SMS Out" checkbox.                                |         |  |  |
| Text ASCII                                                 | 7 bits text format (160 bytes per packet)                                              | Disable |  |  |
| France Mahila                                              | Enable when receiving text (ASCII) SMS from mobile phone.                              | Disable |  |  |
|                                                            | Disable when receiving text (ASCII) SMS from mobile phone.                             |         |  |  |
| To Mobilo                                                  | Enable when sending text (ASCII) SMS from mobile phone.                                | Disable |  |  |
|                                                            | Disable when sending text (ASCII) SMS from mobile phone.                               |         |  |  |
| Unicode (UCS2)                                             | 16 bits Unicode (UCS2) format (70 bytes per packet)                                    | Disable |  |  |
| Binary (8 bits)                                            | 8 bits binary (140 bytes per packet)                                                   | Disable |  |  |
| Auto Add                                                   | Auto adds timestamp at the beginning of the SMS.                                       | Dicable |  |  |
| Timestamp                                                  | Timestamp format is <b>dd.mm.yy hh:mm:ss</b>                                           | Disable |  |  |
|                                                            | Set daily limitation for sending SMS in SMS Direct function, when reaching the maximum |         |  |  |
|                                                            | limitation, M1000 will stop sending SMS any more at that day.                          |         |  |  |
| Max. SMS/Day                                               | 0 is no limitation.                                                                    | 0       |  |  |
|                                                            | Customer could also clear the counter by sending SMS to M1000 with SMS Control         |         |  |  |
|                                                            | privilege, the SMS is "clear sms counter"                                              |         |  |  |
| Receive                                                    | After enable SMS-IN function, Receive windows will be available, the incoming short    | Disable |  |  |

|      | messages from specified Caller ID to the modem's serial port will be displayed in this |         |
|------|----------------------------------------------------------------------------------------|---------|
|      | item.                                                                                  |         |
|      | After enable SMS-Out function, Send windows will be available, user could input any    |         |
| Send | text message in this item which will be transmitted as short messages to Target Phone  | Disable |
|      | Number.                                                                                |         |

Note:

- 1. The phone numbers for SMS Direct function can be set in Phone Book tab.
- 2. The Target Phone Number must be specified if SMS-OUT is activated.
- 3. The **Target Phone Number** and **Caller ID** must be written in international format, starting with "+" followed by the country code.
- 4. If you leave **Caller ID** blank, the modem will allow all incoming short messages as serial data to be forwarded to its serial port. This includes system broadcasts and advertisements.
- 5. The timeout between characters is 0.5 second. Messages that require a longer time period will be split into 2 or more messages.

| SMS Data Format |                                             |  |
|-----------------|---------------------------------------------|--|
| Text ASCII      | 7 bits text format (160 bytes per packet)   |  |
| Unicode         | 16 bits Unicode (UCS2) format (70 bytes per |  |
|                 | packet)                                     |  |
| Binary          | 8 bits binary (140 bytes per packet)        |  |

**Note**:  $\Xi$  is not suppoted in ASCII.

| *SMS Direct is only availble under Config Mode<br>*Set phone NO.in Phone Book->SMS IN, SMS OUT |                                                                                         |  |  |  |
|------------------------------------------------------------------------------------------------|-----------------------------------------------------------------------------------------|--|--|--|
| Enable SMS-IN Enable SMS-OUT                                                                   |                                                                                         |  |  |  |
| SMS-IN Data Format<br>TextASCII<br>From Mobile<br>O Unicode (UCS2)<br>O Binary (8 bits)        | SMS-OUT Data Format<br>Text ASCII<br>To Mobile<br>C Unicode (UCS2)<br>C Binary (8 bits) |  |  |  |
| Auto Add Timestamp<br>(dd.mm.yy hh:mm:ss)                                                      | Max. SMS/Day 0                                                                          |  |  |  |
|                                                                                                | Clear                                                                                   |  |  |  |
| Send                                                                                           |                                                                                         |  |  |  |
| AT                                                                                             | Send                                                                                    |  |  |  |

Note: The Phone NO. must be written in international format, starting with "+" followed by the country code.

| Item | Phone NO.    | Call Reboot | SMS Reboot | SMS In | SMS Out | SMS Control |
|------|--------------|-------------|------------|--------|---------|-------------|
| 1    | +86123456789 |             | Γ          |        |         |             |
| 2    | +86987654321 |             |            |        |         |             |
| 3    |              |             | Γ          |        |         |             |
| 4    |              |             |            |        |         |             |
| 5    |              |             |            |        |         |             |
| 6    |              |             |            |        |         |             |
| 7    |              |             |            |        |         |             |
| 8    |              |             |            |        |         |             |
| 9    |              |             |            |        |         |             |
| 10   |              |             |            |        |         |             |

e.g.: +156789, in which +1 is the USA country code, 56789 is the phone No.

### 3.2.5 Advanced

Advanced settings for SMS Direct.

| Advanced    |                                                                                                |         |  |  |
|-------------|------------------------------------------------------------------------------------------------|---------|--|--|
| Item        | Description                                                                                    | Default |  |  |
|             | Interval Timeout is the maximum timeout between two packets from serial port. M1000            |         |  |  |
|             | will process as 2 SMS if the interval between two packets is larger than the value set in the  |         |  |  |
| Interval    | box.                                                                                           |         |  |  |
| Timeout     | The units of the timeout is 100ms, default value is 2, which mean the default packet           | 2       |  |  |
| Timeout     | timeout is 200ms.                                                                              |         |  |  |
|             | Note: SMS will also be sent as specified by the packet length or delimiter settings even when  |         |  |  |
|             | SMS is not reaching the preset interval timeout.                                               |         |  |  |
|             | The Packet length setting refers to the maximum amount of data that is allowed to              |         |  |  |
|             | accumulate in the serial port buffer before sending. At the default of 0 for packet length, no |         |  |  |
|             | maximum amount is specified and data in the buffer will be sent as specified by the interval   |         |  |  |
|             | timeout or delimiter settings. When a packet length between 1 and 140/160 bytes is             |         |  |  |
| Packet      | specified, data in the buffer will be sent as soon it reaches the specified length.            | 0       |  |  |
| Length      | 0 is no limitation.                                                                            | 0       |  |  |
|             | SMS use Text ASCII has a maximum length of 160 bytes.                                          |         |  |  |
|             | SMS use Unicode (UCS2) and Binary (8 bits) has a maximum length of 140 bytes.                  |         |  |  |
|             | Note: SMS will also be sent as specified by the interval timeout or delimiter settings even    |         |  |  |
|             | when SMS is not reaching the preset packet length.                                             |         |  |  |
| Delimiter 1 | When Delimiter 1 is enabled, the serial port will queue the data in the buffer and send the    | Disable |  |  |

| and         | data to the Cellular port when a specific character, entered in hex format, is received. A       |         |  |
|-------------|--------------------------------------------------------------------------------------------------|---------|--|
| Delimiter 2 | 2 second delimiter character may be enabled and specified in the Delimiter 2 field, so that      |         |  |
|             | both characters act as the delimiter to control when data should be sent.                        |         |  |
|             | Delimiter process (default=Do Nothing): The Delimiter process field determines how the           | Do      |  |
|             | data is handled when a delimiter is received. Delimiter 1 must be enabled for this field to      | Nothing |  |
|             | have effect. If Delimiters 1 and 2 are both enabled, both characters must be received for the    |         |  |
| Delimiter   | iter delimiter process to take place.                                                            |         |  |
| Process     | <b>Do Nothing</b> : Data in the buffer will be transmitted when the delimiter is received.       |         |  |
|             | Strip Delimiter: Data in the buffer is first stripped of the delimiter before being transmitted. |         |  |
|             | Note: SMS will also be sent as specified by the interval timeout or packet length settings       |         |  |
|             | even when there is no preset Delimiters.                                                         |         |  |
|             | Click to enable Auto SMS function, which will send SMS to preset phone numbers in                |         |  |
|             | Phonebook->SMS Control.                                                                          | Disable |  |
| AULO SIVIS  | SMS sending time and content is configurable.                                                    | Disable |  |
|             | <b>Note</b> : Only support text format SMS.                                                      |         |  |

\*Note: advanced settings for SMS Direct.

| Data Packing                                               |                |  |  |  |
|------------------------------------------------------------|----------------|--|--|--|
| Interval Timeout (1*100ms) 2                               | (2 - 100)      |  |  |  |
| Packet Length 0                                            | (0 - 160)      |  |  |  |
| Delimiter 1 00                                             | (Hex) 🥅 Enable |  |  |  |
| Delimiter 2 00                                             | (Hex) 🔲 Enable |  |  |  |
| Delimiter Process Do Nothing                               | <b>•</b>       |  |  |  |
| Auto SMS                                                   |                |  |  |  |
| Enable at: 00:00 *Set phone NO. in Phone Book->SMS Control |                |  |  |  |
| Content (Text Only)                                        |                |  |  |  |

## 3.2.6 Reboot

Since cellular network is not as stable as fixed line, Robustel M1000 series modems support various auto reboot function to keep modem working 24x7 without hang up.

| Reboot                                                                       |                                                                           |         |  |  |
|------------------------------------------------------------------------------|---------------------------------------------------------------------------|---------|--|--|
| Note: This function is available under both "Config Mode" and "Normal Mode". |                                                                           |         |  |  |
| Item                                                                         | Description                                                               | Default |  |  |
|                                                                              | Tick the <b>Time</b> checkbox to allow modem auto reboot with preset time | Disable |  |  |
| Time                                                                         | schedule every day, support maximum 3 time schedule/day (e.g.             |         |  |  |
|                                                                              | 07:00, 11:00 and 23:30 every day).                                        |         |  |  |
|                                                                              | Tick the Call checkbox to allow modem auto reboot with incoming call      | Disable |  |  |
|                                                                              | from specified Caller ID (phone number).                                  |         |  |  |
| Call                                                                         | The Caller ID (phone number) should be specified in "Phone Book"          |         |  |  |
|                                                                              | tab by inputting the phone number and tick "Call Reboot" checkbox.        |         |  |  |

|                     | Tick the SMS checkbox to allow modem auto reboot with incoming        | Disable |
|---------------------|-----------------------------------------------------------------------|---------|
|                     | specified short message from specified Caller ID (phone number).      |         |
| SMS                 | Specified short message is set at <b>Password</b> item. (e.g. reboot) |         |
|                     | The Caller ID (phone number) should be specified in "Phone Book"      |         |
|                     | tab by inputting the phone number and tick "SMS Reboot" checkbox.     |         |
|                     | Tick the Enable SMS Reply checkbox to allow modem send reply short    | Disable |
| Enable CMC Deply    | message after auto reboot by Call Reboot or SMS Reboot from           |         |
| Ellable Sivis Reply | specified Caller ID (e.g. Reboot ok!).                                |         |
|                     | Note: Only support text format SMS.                                   |         |
|                     |                                                                       |         |

Note:

- 1. Time format for Time reboot is 24-hours.
- 2. The phone numbers for **Call** and **SMS** function can be set in Phone Book tab.
- 3. The **Caller ID** must be written in international format, starting with "+" followed by the country code.
- 4. If you leave **Caller ID** blank, the modem will reboot with any incoming call, which may cause unexpected issue. It is highly recommend setting the **Call ID**.

| *Set phone NO. in Phone Book->Call Reboot, SMS Reboot<br>Reboot Mode |           |  |  |
|----------------------------------------------------------------------|-----------|--|--|
| 🔲 Time (hh:mn                                                        | 1)        |  |  |
| 00:00                                                                | 00:00     |  |  |
| Call                                                                 |           |  |  |
| SMS                                                                  | Password: |  |  |
| 🗖 Enable S                                                           | MS Reply  |  |  |
| SMS (Text Only)                                                      |           |  |  |

| Itom | Phone NO    | Coll Doboot |        | SI | //S |         |
|------|-------------|-------------|--------|----|-----|---------|
| item | Flidile NO. | Call Rebuut | Reboot | In | Out | Control |
| 1    |             |             |        | Γ  |     |         |

### 3.2.7 Networks

| Networks           |                                             |                  |  |  |
|--------------------|---------------------------------------------|------------------|--|--|
| ltem               | Description                                 | Default          |  |  |
|                    |                                             | Read SMS Service |  |  |
| SMS Service Center | Read the Short Message service center.      | Center from SIM  |  |  |
|                    |                                             | card             |  |  |
|                    | Show the modem current registration status. | N/A              |  |  |
| Pogistration       | There are 3 status:                         |                  |  |  |
| Registration       | 1. Not registered                           |                  |  |  |
|                    | 2. Registered, home network                 |                  |  |  |

|                     |                                                                     | (          |
|---------------------|---------------------------------------------------------------------|------------|
|                     | 3. Registered, roaming                                              |            |
| GSM Operator        | Show the modem current registered GSM operator name.                | N/A        |
| Cell ID             | Show the modem current register base station cell ID.               | N/A        |
| RSSI                | Show the modem current RSSI from 0 to 31 and corresponding DB.      | N/A        |
| Lindoto Francisco a | The modem's 3 levels RSSI indicators will vary according to network | 30 seconds |
| Update Frequency    | status by preset interval.                                          |            |
|                     |                                                                     |            |

#### Note:

- 1. Usually modem can read the **SMS Service Center from** SIM Card, no need to modify or set a new SMS Service Center unless it the modem cannot read it from the SIM Card.
- 2. Click "Read" to refresh the "Network" and "Rx Level" status.

| *Click "Read" to refresh the status |
|-------------------------------------|
| SMS Service Center                  |
| +8613800200500,145                  |
| Network                             |
| Registration: Unknown!              |
| GSM Operator: CHINA MOBILE          |
| Cell ID: "2732","B763"              |
| Rx Level                            |
| RSSI:22 -69DB                       |
| Update Frequency 30 Sec             |

#### Values of received signal strength (RSSI)

| Value of received signal strength indication (RSSI) | Interpretation of the received signal strength |
|-----------------------------------------------------|------------------------------------------------|
| 0 to 12                                             | Insufficient or weak                           |
| 13 to 19                                            | Average                                        |
| 20 to 31                                            | Good                                           |
| 99                                                  | No signal                                      |

**Note**: RSSI should remain higher than 12 to create/accept GSM CSD data calls or establish a GPRS connection. Users can only transmit/receive by SMS (short message) if the RSSI is less than or equal to 11.

A better way of verifying the RSSI signal (instead of using the Modem Configuration) is to check the "SIGNAL" LEDs on the front panel directly. See **2.2 LED Indicators** for more information.

#### Antenna selection guide

| Value of received signal strength indication (RSSI)                         | Antenna selection                         |
|-----------------------------------------------------------------------------|-------------------------------------------|
| 0 or 1                                                                      | GSM/GPRS is not good solution in the area |
| 1 <rssi≤12< td=""><td>Select antenna gain &gt; 10 dBi</td></rssi≤12<>       | Select antenna gain > 10 dBi              |
| 12 <rssi< 20<="" td=""><td>Select antenna gain &gt; 3 to 5 dBi</td></rssi<> | Select antenna gain > 3 to 5 dBi          |
| ≥21                                                                         | Select antenna gain > 0 to 3 dBi          |

### 3.2.8 Init. String

User could enter the initial string in the text input box. The preset **Init. String** will take effect under "**Normal Mode**". *Note: Maximum 39 characters for each initial string.* 

| [ | Separate AT Command |  |
|---|---------------------|--|
|   | Command ATE0        |  |
|   | Command             |  |
|   | Command             |  |
|   |                     |  |

### 3.2.9 DI

| Туре        | Logic 0 (OFF) | Logic 1 (ON) |
|-------------|---------------|--------------|
| Dry contact | Close to GND  | open         |

This tab describes the Digital Input settings.

| Networks       |                                                                           |          |  |
|----------------|---------------------------------------------------------------------------|----------|--|
| Item           | Description                                                               | Default  |  |
|                | Mode refers to the status of a digital input channel.                     |          |  |
|                | Selected from OFF, ON, OnChange, Event Counter and Null.                  |          |  |
|                | OFF: is satisfied for as long as DI remains off                           |          |  |
| Mada           | ON: is satisfied for as long as DI remains on                             | N1-11    |  |
| Woue           | OnChange: triggering alarm when DI trigger the related action             | INUII    |  |
|                | whether it is ON or OFF                                                   |          |  |
|                | Event Counter: under event counter mode                                   |          |  |
|                | Null: DI disabled                                                         |          |  |
| Filtering      | Software filtering is used to control switch bounces.                     | 0        |  |
| Fillering      | Input from 0 to 10000ms.                                                  |          |  |
|                | Available when DI under Event Counter mode.                               | 0        |  |
|                | Input from 0 to 30000. (0=will not trigger alarm)                         |          |  |
|                | It will trigger alarm when counter reaching this figure. After triggering |          |  |
| Count Trigger  | alarm, DI keeps counting but will not trigger alarm again.                |          |  |
| Count mgger    | To clear the counter, use SMS command or Modbus polling command.          |          |  |
|                | SMS command: please refer to 5.3 SMS Commands for Remote                  |          |  |
|                | Control->Clear Event Counter                                              |          |  |
|                | Modbus address: please refer to 5.4 Modbus Address Mapping                |          |  |
| Counter Active | Available when DI under Event Counter mode.                               | Lo to Hi |  |
| Counter Active | In Event Counter mode, the channel accepts limit or proximity             |          |  |

|                    | switches and counts events according to the ON/OFF status. When "Lo |         |
|--------------------|---------------------------------------------------------------------|---------|
|                    | to Hi" is selected, the counter value increases when the attached   |         |
|                    | switch is pushed. When "Hi to Lo" is selected, the counter value    |         |
|                    | increases when the switch is pushed and released.                   |         |
|                    | Available when DI under Event Counter mode.                         | Disable |
|                    | Start counting as soon as power on the modem when enable this       |         |
|                    | option.                                                             |         |
| Counter Start When | If "Counter Start When Power On" is disabled, it will also start    |         |
| Power On           | counting when receiving SMS command or Modbus polling command.      |         |
|                    | SMS command: please refer to 5.3 SMS Commands for Remote            |         |
|                    | Control->Start Event Counter                                        |         |
|                    | Modbus address: please refer to 5.4 Modbus Address Mapping          |         |
| Triggering Alarm   | The SMS to receive upon triggering alarm. (70 ASIC II char max)     | Null    |
| Recovering Alarm   | The SMS to receive upon recovering alarm. (70 ASIC II char max)     | Null    |
| Phone Group        | The alarm SMS will send to specified phone group.                   | Null    |
|                    | Each phone group include up to 10 phone numbers.                    |         |
|                    |                                                                     |         |

**Note**: the Event Counter value will be reset to zero if power is disconnected.

| DI Config                   |                       |
|-----------------------------|-----------------------|
| Mode Null -                 |                       |
| Filtering 0 (0 - 10000) ms  |                       |
| Count Trigger 0 (0 - 30000) |                       |
| Counter Active Lo to Hi 🚽   |                       |
| Counter Start When Power On |                       |
| Triggering Alarm            | (70 ASIC II char max) |
| Recovering Alarm            | (70 ASIC II char max) |
| Phone Group 1               |                       |

## 3.2.10 DO

| Туре | Logic 0 (OFF) | Logic 1 (ON) |
|------|---------------|--------------|
| DO   | open          | short        |

This tab describes Digital Output settings.

| Networks     |                                                                     |         |  |
|--------------|---------------------------------------------------------------------|---------|--|
| Item         | Description                                                         | Default |  |
| Alarm Source | Digital Output acts according to different alarm source.            | Null    |  |
|              | Selected from DI Alarm, SMS Control, Call Control, selection can be |         |  |

|                         | one or more.<br>DI Alarm: Digital Output triggers the related action when there is<br>alarm from Digital Input.<br>SMS Control: Digital Output triggers the related action when<br>receiving SMS from the number in the phone book.<br>Call Control: Digital Output triggers the related action when receiving<br>phone call from the number in the phone book. |      |
|-------------------------|----------------------------------------------------------------------------------------------------|------|
| Alarm On Action         | Digital Output acts when there is an alarm.<br>Selected from OFF, ON, Pulse, Null.<br>OFF: Open when triggered.<br>ON: Short contact when triggered.<br>Pulse: Generates a square wave as specified in the pulse mode<br>parameters when triggered.<br>Null: Do nothing.                                                                                        | Null |
| Alarm Off Action        | Digital Output acts when alarm recovered.<br>Selected from OFF, ON, Pulse, Null.<br>OFF: Open when triggered.<br>ON: Short contact when triggered.<br>Pulse: Generates a square wave as specified in the pulse mode<br>parameters when triggered.<br>Null: Do nothing.                                                                                          | Null |
| Status When Power<br>On | Specify the Digital Output status when power on.<br>Selected from OFF, ON.<br>OFF: Open.<br>ON: Short contact.                                                                                                    | Null |
| Keep On                 | Available when digital output Alarm On Action/Alarm Off Action<br>status is ON, input the Digital Output keep on status time.<br>Input from 0 to 255 seconds. (0=keep on until the next action)                                                                                                    | 0    |
| Triggering Alarm        | Available when enable SMS Control in Alarm Source.<br>Input the SMS content to enable "Alarm On Action" by SMS. (70 ASIC<br>II char max)                                                                                                    | Null |
| Recovering Alarm        | Available when enable SMS Control in Alarm Source.<br>Input the SMS content to enable "Alarm Off Action" by SMS. (70 ASIC<br>II char max)                                                                                                    | Null |
| Phone Group             | The alarm SMS will send to specified phone group.<br>Each phone group include up to 10 phone numbers.                                                                                                    | Null |
| Low                     | Available when enable Pulse in Alarm On Action/Alarm Off Action.<br>In Pulse Output mode, the selected digital output channel will<br>generate a square wave as specified in the pulse mode parameters.<br>The low level widths are specified here.<br>Input from 1 to 30000 ms.                                                                                | 1    |
| High                    | Available when enable Pulse in Alarm On Action/Alarm Off Action.<br>In Pulse Output mode, the selected digital output channel will                                                                                                    | 1    |

|        | generate a square wave as specified in the pulse mode parameters.    |   |
|--------|----------------------------------------------------------------------|---|
|        | The high level widths are specified here.                            |   |
|        | Input from 1 to 30000 ms.                                            |   |
|        | Available when enable Pulse in Alarm On Action/Alarm Off Action.     | 1 |
| Output | The number of pulses, input from 0 to 30000. (0 for continuous pulse |   |
|        | output)                                                              |   |
|        | Available when enable Pulse in Alarm On Action/Alarm Off Action.     | 0 |
| Delay  | The first pulse will be generated after a "Delay".                   |   |
|        | Input from 0 to 30000ms. (0=generate pulse without delay)            |   |

| - DO Config       |                    |             |                       |
|-------------------|--------------------|-------------|-----------------------|
| Alarm Source      | )I Alarm 🗖 SMS     | Control 🗖 P | hone Control          |
| Alarm On Action   | -                  |             |                       |
| Alarm Off Action  | -                  |             |                       |
| Status When Power | On 🚽               |             |                       |
| Keep On 0 (       | ) - 255) sec       |             |                       |
| SMS Control       |                    |             |                       |
| Triggering Alarm  |                    |             | (70 ASIC II char max) |
| Recovering Alarm  |                    |             | (70 ASIC II char max) |
| Phone Group       | -                  |             |                       |
| Pulse Mode        |                    |             |                       |
| Low 1             | (1 - 30000) ms     |             |                       |
| High 1            | (1 - 30000) ms     |             |                       |
| Output 1          | (0 - 30000) pulses |             |                       |
| Delay 0           | (0 - 30000) ms     |             |                       |

### 3.2.11 Modbus

| Networks                                                         |                                                                                                    |  |  |  |
|------------------------------------------------------------------|----------------------------------------------------------------------------------------------------|--|--|--|
| otion                                                            | Default                                                                                                    |  |  |  |
| enable Modbus RTU Slave function in the modem.                   | Disable                                                                                                    |  |  |  |
| is slave ID, input from 1 to 247.                                | 1                                                                                                    |  |  |  |
| is address to read coils (0x01) or wire single coil (0x05).      | 0                                                                                                    |  |  |  |
| rom 0 to 65535.                                                  |                                                                                                    |  |  |  |
| address to read holding register (0x03) or write single register | 0                                                                                                    |  |  |  |
|                                                                  |                                                                                                    |  |  |  |
| rom 0 6o 65535                                                   |                                                                                                    |  |  |  |
| enable.                                                          | Disable                                                                                                    |  |  |  |
|                                                                  | Networks         tion         enable Modbus RTU Slave function in the modem.         is slave ID, input from 1 to 247.         is address to read coils (0x01) or wire single coil (0x05).         rom 0 to 65535.         address to read holding register (0x03) or write single register         rom 0 60 65535         enable. |  |  |  |

This tab describes Digital Output settings.

|                         | The PLC will poll the modem to send SMS, in which the SMS content            |   |
|-------------------------|------------------------------------------------------------------------------|---|
|                         | and phone number can be set by PLC.                                          |   |
| Send SMS Function       | Read only parameters.                                                        |   |
| Code (0x05)             | The function code for sending SMS.                                           |   |
| Set SMS Function        | Read only parameters.                                                        |   |
| Code (0x10)             | The function code for setting SMS content and phone number.                  |   |
| Phone Number<br>Address | The start address to save phone number, total 16 registers.                  |   |
| SMS Content<br>Address  | The start address to save SMS content, total 35 registers.                   |   |
| SMS Notification        | Read only parameters.                                                        |   |
| Function Code           | The function code for the PLC polling the modem to check whether             |   |
| (0x02)                  | there is new SMS.                                                            |   |
| Have New SMS            | Read only parameters.                                                        |   |
| (0x01)                  | During polling, when there is new SMS, modem will reply 0x01.                |   |
|                         | Read only parameters.                                                        |   |
|                         | During polling, when there is no new SMS, modem will reply 0x00.             |   |
| PLC Get SMS From        | Read only parameters                                                         |   |
| Modem Function          | The function code for the PLC to read new SMS and get its content            |   |
| Code (0x04):            |                                                                              |   |
| Read Phone Number       | d Phone Number The start address to save received SMS phone number, total 10 |   |
| Address                 | dress registers.                                                             |   |
| SMS Received Date       | The start address to save received SMS date total 6 registers                | 0 |
| Address                 |                                                                              |   |
| SMS received            | The start address to save received SMS content total 70 registers            | 0 |
| Content Address         |                                                                              |   |
| Modbus RTU                                 |
|--------------------------------------------|
| 🗖 Enable                                   |
| Modbus Address (1 - 247) 1                 |
| Coil Address 0 Register Adress 0           |
| PLC Send SMS                               |
| Send SMS Function Code: 0x05               |
| Set SMS Function Code: 0x10                |
| Phone Number Address 0                     |
| SMS Content Address 0                      |
| SMS Notification Function Code: 0x02       |
| Has New SMS: 0x01 No New SMS: 0x00         |
| PLC Get SMS From Modem Function Code: 0x04 |
| Read Phone Number Address 0                |
| SMS Received Date Adress 0                 |
| SMS Received Content Adress 0              |

# 3.2.12 Coil

This tab describes Coil settings.

| Networks    |                                                   |         |  |
|-------------|---------------------------------------------------|---------|--|
| Item        | Description                                       | Default |  |
|             | Index 1 coil address=0x00                         |         |  |
| Index       | Index 2 coil address=0x01                         |         |  |
|             | Index n coil address=Index (n-1) coil address + 1 |         |  |
| On Message  | Send out SMS when coil value is 1.                | Null    |  |
|             | Input the SMS here. (70 ASIC II char max)         | NUII    |  |
| Off Message | Send out SMS when coil value is 0.                | Null    |  |
|             | Input the SMS here. (70 ASIC II char max)         |         |  |
| Group       | The SMS will send to specified phone group.       | 1       |  |

| Alarm | Channel                  |                           |       |
|-------|--------------------------|---------------------------|-------|
| Index | On Message (Max 70 Byte) | Off Message (Max 70 Byte) | Group |
| 1     |                          |                           | 1 👻   |
| 2     |                          |                           | 1 -   |
| 3     |                          |                           | 1 -   |
| 4     |                          |                           | 1 🔻   |
| 5     |                          |                           | 1 -   |
| 6     |                          |                           | 1 🔻   |
| 7     |                          |                           | 1 -   |
| 8     |                          |                           | 1 🔻   |

# 3.2.13 Register

This tab describes Register settings.

| Networks      |                                                                      |         |  |  |
|---------------|----------------------------------------------------------------------|---------|--|--|
| Item          | Description                                                          | Default |  |  |
|               | Index 1 register address=0x00                                        |         |  |  |
| Index         | Index 2 register address=0x01                                        |         |  |  |
|               | Index n register address=Index (n-1) register address + 1            |         |  |  |
| Register Name | Input the register name. (30 ASIC II char max)                       | Null    |  |  |
|               | Modem will send out alarm SMS when register current value is bigger  | Null    |  |  |
| Max           | than Max value.                                                      |         |  |  |
|               | SMS content=Register Name+Current Value+Min to Max range             |         |  |  |
|               | Modem will send out alarm SMS when register current value is smaller | Null    |  |  |
| Min           | than Max value.                                                      |         |  |  |
|               | SMS content=Register Name+Current Value+Min to Max range             |         |  |  |
| Group         | The SMS will send to specified phone group.                          | 1       |  |  |

| Index | Register Name (max 30 Bytes) | Мах | Min | Group |
|-------|------------------------------|-----|-----|-------|
| 1     |                              | 0   | 0   | 1 -   |
| 2     |                              | 0   | 0   | 1 -   |
| 3     |                              | 0   | 0   | 1 -   |
| 4     |                              | 0   | 0   | 1 -   |
| 5     |                              | 0   | 0   | 1 -   |
| 6     |                              | 0   | 0   | 1 -   |
| 7     |                              | 0   | 0   | 1 -   |
| 8     |                              | 0   | 0   | 1 -   |
| 9     |                              | 0   | 0   | 1 -   |
| 10    |                              | 0   | 0   | 1 -   |
| 11    |                              | 0   | 0   | 1 -   |
| 12    |                              | 0   | 0   | 1 -   |
| 13    |                              | 0   | 0   | 1 -   |
| 14    |                              | 0   | 0   | 1 -   |
| 15    |                              | 0   | 0   | 1 -   |

# 3.2.14 Phone Book

| Networks                                                                                                    |                                                                           |         |  |  |
|----------------------------------------------------------------------------------------------------|---------------------------------------------------------------------------|---------|--|--|
| Item                                                                                                    | Description                                                               | Default |  |  |
| Phone NO.                                                                                                    | Input the telephone number.                                               | N/A     |  |  |
| Call Debest                                                                                                    | Tick the Call Reboot checkbox to allow modem auto reboot with             | Disable |  |  |
|                                                                                                    | incoming call from this number.                                           |         |  |  |
| SMC Debeet                                                                                                    | Tick the SMS Reboot checkbox to allow modem auto reboot with              | Disable |  |  |
| SIVIS REDUCT                                                                                                    | incoming specified short message from this number.                        |         |  |  |
| Ch 46 L                                                                                                    | Tick the SMS IN checkbox to allow forwarding of incoming short            | Disable |  |  |
| 21/12/11                                                                                                    | messages from this number to the modem's serial port as data.             |         |  |  |
| SMC Out                                                                                                    | Tick the <b>SMS OUT</b> checkbox to allow data received from the attached | Disable |  |  |
| Sivis Out                                                                                                    | serial device to be transmitted as short messages to this number.         |         |  |  |
|                                                                                                    | Tick the SMS Control checkbox to allow this number the following          | Disable |  |  |
| SMS Control                                                                                                    | privileges:                                                               |         |  |  |
|                                                                                                    | 1. SMS commands for remote control                                        |         |  |  |
|                                                                                                    | 2. Receive Auto SMS report every day after enable                         |         |  |  |
| <b>Note</b> : The <b>Phone NO.</b> must be written in international format, starting with "+" followed by the country code. |                                                                           |         |  |  |

Note: The Phone NO. must be written in international format, starting with "+" followed by the country code.

| Itom | Phone NO   | Call Roboot | SMS    |    |     |         |  |
|------|------------|-------------|--------|----|-----|---------|--|
| nem  | Flidhe NO. | Call Rebuut | Reboot | In | Out | Control |  |
| 1    |            |             | Γ      | Γ  | Γ   | Г       |  |
| 2    |            |             | Γ      |    |     | Γ       |  |
| 3    |            | Γ           |        |    |     |         |  |
| 4    |            |             |        |    | Γ   |         |  |
| 5    |            |             |        |    |     |         |  |
| 6    |            |             |        |    |     |         |  |
| 7    |            |             |        |    |     |         |  |
| 8    |            |             |        |    | Γ   | Γ       |  |
| 9    |            |             |        |    |     | Γ       |  |
| 10   |            |             | Γ      |    |     | Г       |  |

e.g.: +156789, in which +1 is the USA country code, 56789 is the phone No.

# 3.2.15 Phone Group

Phone Group is only available for DI, DO, Coil and Register tabs. Select different phone numbers to include them in the same phone group.

| Index | Phone Book Index |   |   |   |   |   |   |   |   |    |
|-------|------------------|---|---|---|---|---|---|---|---|----|
| muex  | 1                | 2 | 3 | 4 | 5 | 6 | 7 | 8 | 9 | 10 |
| 1     |                  |   |   |   |   |   |   |   |   |    |
| 2     |                  |   |   |   |   |   |   |   |   |    |
| 3     |                  |   |   |   |   |   |   |   |   |    |
| 4     |                  |   | Г |   |   |   |   |   |   |    |
| 5     |                  |   |   |   |   |   |   |   |   |    |
| 6     |                  |   |   |   |   |   |   |   |   |    |
| 7     | Γ                |   | Γ |   |   | Γ |   |   | Γ |    |
| 8     |                  |   |   |   |   |   |   |   |   |    |
| 9     |                  |   |   |   |   |   |   |   |   |    |
| 10    |                  |   |   |   |   |   |   |   |   |    |

# 3.2.16 Debug (Only Available under "Normal Mode")

| *The following options are only available u | nder Normal Mode    |
|---------------------------------------------|---------------------|
| Current Baudrate 115200 -                   |                     |
| Receive                                     |                     |
|                                             | Clear               |
| <br>Cond                                    |                     |
|                                             | Enter E Ctriez Send |
|                                             |                     |
| Change Baudrate to 115200 💌                 | Echo Enable -       |
| 0 Rings Auto-answer                         |                     |

In this tab, user could change serial port baud rate in **Normal Mode**. Please operate according to follow steps to change baud rage (default baud rate is 115200 bps, in this case we want to change baud rate to 19200 bps):

1. Select 19200 bps, then click "**Change Baudrate to**", after that **Current Baud Rate** will also auto change to 19200 bps (it will auto display "AT+IPR=19200" and "OK" in Receive windows);

| *The following options are only available under normal mode |       |
|-------------------------------------------------------------|-------|
| Current Baud Rate 🚺 9200 🖃                                  |       |
| Receive                                                     |       |
| AT+IPR=19200                                                |       |
|                                                             | Clear |
| Send                                                        |       |
| AT Enter Ctri+z                                             | Send  |
| Change Baudrate to 19200                                    |       |

2. Test AT commands. Here we send "AT" then modem will reply "OK".

#### Note:

- **1.** Please disconnect the COM connection, after that switch from **Config Mode** to **Normal Mode**, and then and then connect again to the COM.
- 2. Receive windows is a simple Hyper Terminal Emulator.

| Recei    | ve             |       |
|----------|----------------|-------|
| AT<br>OK |                |       |
|          |                | Clear |
| Send     |                |       |
| AT       | Enter 🗖 Ctrl+z | Send  |

| Receive and Send windows |                                                                      |         |  |  |
|--------------------------|----------------------------------------------------------------------|---------|--|--|
| Item                     | Description                                                          | Default |  |  |
| "Receive" windows        | Display the command replied by the cellular module after sending the | N/A     |  |  |
|                          | AI commands                                                          |         |  |  |
| "Send" windows           | Input the AT commands in this windows                                | AT      |  |  |
| Enter                    | The same as "Enter" in windows Hypter Terminal, click to enable or   | Enable  |  |  |
| Linter                   | disable                                                              |         |  |  |
| Ctrl+7                   | The same as "Ctrl+z" in windows Hypter Terminal, click to enable or  | Disable |  |  |
| Currz                    | disable                                                              |         |  |  |
|                          | Enable or Disable the Echo.                                          | Enable  |  |  |
| Echo                     | Note: 2-wire RS-485 uses half-duplex communication. For this reason, |         |  |  |
|                          | the modem's local echo should be disabled.                           |         |  |  |
| "Send" button            | Click to send out the AT commands and in "Send" windows              | N/A     |  |  |
| Clear                    | Click to clear the "Receive" windows                                 |         |  |  |

In this tab, user could also set "auto-answer" for CSD communications.

It is much easier to activate Auto-answer using Modem Configurator.

Input the number of rings, for example input 1, and then click "Rings Auto-answer".

1 Rings Auto-answer

If there is an incoming CSD call, modem will auto answer after 1 ring tone.

# **Chapter 4.** Typical Applications

# 4.1 AT Command Set (Only Available under Normal Mode)

The modem supports the guidelines known as the "AT Command Set." The AT Command Set is the industry standard line-oriented command language used to communicate with the modem.

**Note**: AT Commands may be entered from terminal software such as Robustel Modem Configurator's Debug Tab or Windows HyperTerminal.

# 4.1.1 Starting Robustel Modem Configurator

Please refer to <u>Debug (Only Available under "Normal Mode"</u>) and find out how to send AT Commands by the Modem Configurator.

| *The following options are only available<br>Current Baud Rate 115200 💌 | under normal mode     |
|-------------------------------------------------------------------------|-----------------------|
| Receive                                                                 |                       |
|                                                                         |                       |
|                                                                         | Clear                 |
| Send                                                                    |                       |
| AT                                                                      | 🔽 Enter 🥅 Ctrl+z Send |
| Change Baudrate to 115200 💌                                             | 1 Rings Auto-answer   |

# 4.1.2 Starting Windows Hyper Terminal

User could also control modem via AT Commands by Windows Hyper Terminal.

- 1. Go to "Windows Start->All Programms->Accessories-Communications>HyperTerminal" and click to open.
- 2. Establish a new connection and input the connection name.

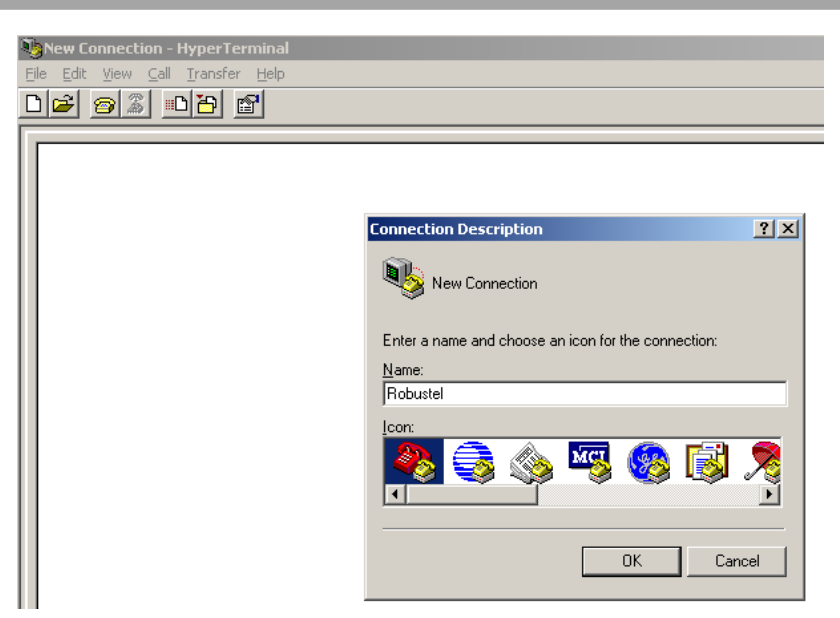

3. Select the right COM port (i.e. COM7) and baud rate settings (115200, 8bits, none parity, 1 stop bit, no flow control).

| Connect To              |                                  | <u>?</u> × |
|-------------------------|----------------------------------|------------|
| Robuste                 | əl                               |            |
| Enter details for       | the phone number that you want t | o dial:    |
| <u>C</u> ountry/region: | China (86)                       | 7          |
| Ar <u>e</u> a code:     | 020                              |            |
| Phone number:           |                                  |            |
| Connect using:          | COM7                             | -          |
|                         | OK Can                           | cel        |

| COM7 I | Properties               |          |                 | <u>? ×</u> |
|--------|--------------------------|----------|-----------------|------------|
| Port 9 | Settings                 |          |                 |            |
|        |                          |          |                 |            |
|        | <u>B</u> its per second: | 115200   |                 |            |
|        | <u>D</u> ata bits:       | 8        |                 | -          |
|        | Paritu                   | News     |                 |            |
|        | <u>r</u> any.            | INone    |                 |            |
|        | <u>S</u> top bits:       | 1        |                 | •          |
|        | Elow control:            | None     |                 | •          |
|        |                          |          |                 |            |
|        |                          |          | <u>R</u> estore | Defaults   |
|        |                          | <u>к</u> | Cancel          | Apolu      |
|        |                          | к        | Cancel          |            |

Input AT commands on the HyperTerminal screen (e.g. type "AT" to check the "OK" response from the modem).
 Robustel - HyperTerminal

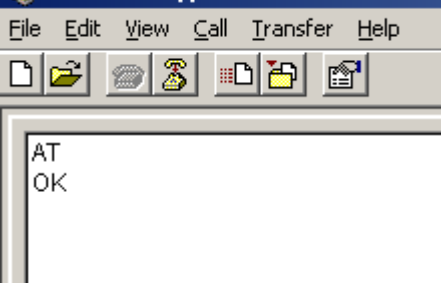

# 4.1.3 AT Commands Examples

Followings are examples of some AT commands. Please refer to the AT command guide for a full description.

| Description               | AT commands | Modem response | Comments                |  |
|---------------------------|-------------|----------------|-------------------------|--|
| Receiving signal strength | AT+CSQ      | +CSQ: 19,99    | The first parameter has |  |
|                           |             |                | to be at least 15 for   |  |
|                           |             |                | normal communication.   |  |
| Saves parameters in       | AT&W        | ОК             | The configuration       |  |
| non-volatile memory       |             |                | settings are stored.    |  |

# 4.2 GSM CSD Connection (Only Available under Normal Mode)

### 4.2.1 Overview

A Circuit-Switched Data Connection makes the wireless modem work in a manner similar to a regular analog modem. CSD (Circuit Switched Data) is the original form of data transmission developed for GSM systems. By using a single radio time slot, CSD is able to deliver 9.6 to 14.4 kbit/s data transmission to both the GSM Network and PSTN Switching Subsystem through direct calls. Most of the time, it is initiated by standard AT commands. Using the modem to access remote devices by CSD is often more convenient than installing cables and data lines. Data collection and monitoring will be more flexible since CSD can be used for applications that are hard to wire or hard to access.

**Note**: Ensure that your SIM card has the CSD Service activated. For most regions, you must apply to your mobile service provider to receive this service.

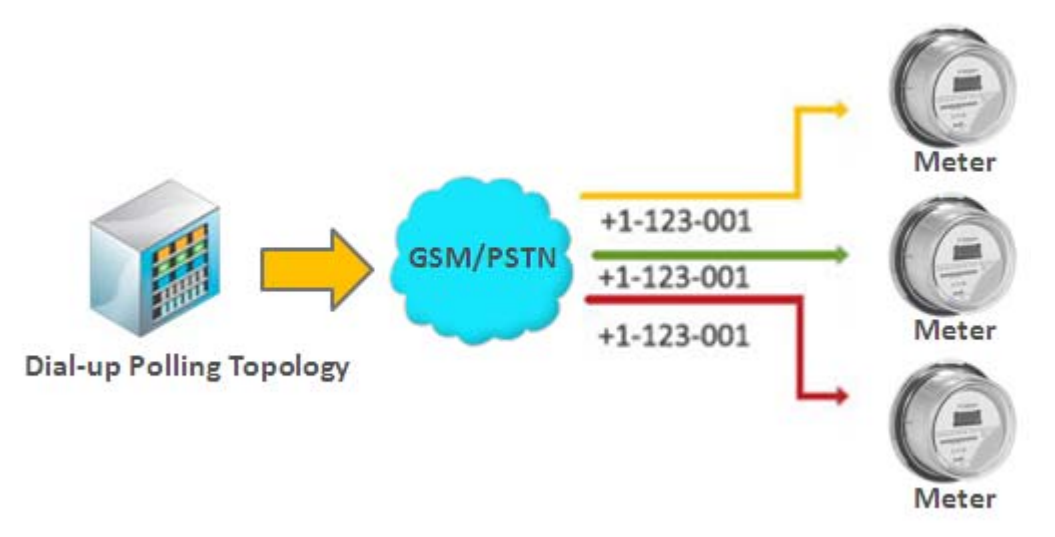

# 4.2.2 Establishing a CSD Connection

1. Enable CSD at Basic Tab under Normal Mode;

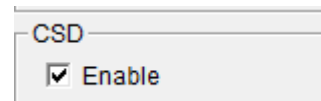

- 2. Start Modem Configurator and click the Debug tab under **Config Mode**, with the current communication parameters (default: 115200 bps, 8 for Data bits, None for Parity, 1 for Stop bits, and None for flow control).
- 3. Type **ATD** <*phone number*> and click **Send** to establish a CSD connection. (e.g. ATD 123456, in which 123456 is the phone number.)
- 4. After remote side answering the CSD call, then the CSD connection has been established successfully, and you can switch to data mode to proceed with data communication.

| *The following options are only available<br>Current Baud Rate 115200 | under normal mode |          |
|-----------------------------------------------------------------------|-------------------|----------|
|                                                                       |                   |          |
|                                                                       |                   |          |
| Send-                                                                 |                   | Clear    |
| ATD123456                                                             | 🔽 Enter 🗖 Ctrl+z  | Send     |
| Change Baudrate to 115200 💌                                           | 1 Rings Auto      | o-answer |

5. To disconnect the connection, type +++ in **Send** windows and enable **Enter**, then click **Send**. The modem will respond with **OK** to indicate that you have already switched back to the command mode.

| Receive |                       |
|---------|-----------------------|
|         |                       |
|         |                       |
|         | Clear                 |
| Send    |                       |
| (+++    | 🔽 Enter 🗖 Ctrl+z Send |

6. Type **ATH** and then press **Enter** to disconnect.

| Poroivo          |       |
|------------------|-------|
| at               |       |
| 0K<br>atd 123456 |       |
| 0K<br>ath        | [     |
| ок               | Clear |

#### Note:

- 1. +++ is the escape sequence, and **ATH** is the hang-up command.
- For international calls, the local international prefix does not need to be set, but does need to be replaced by the + character. E.g., you would type ATD+86123456, in which +86 is the country code.
- 3. User could also establish a CSD connection by using terminal software such as Windows HyperTerminal, or Robustel Modem Configurator's Debug Tab.

### 4.2.3 Answering a CSD Connection

1. To answer a call manually, when the Modem Configurator displays the RING response, type to answer a call manually, when the Modem Configurator displays the RING response, type **ATA**, enable **Enter** and click **Send**.

| *The following options are only available u | under normal mode     |
|---------------------------------------------|-----------------------|
| Current Baud Rate 115200 💌                  |                       |
| Receive                                     |                       |
| RING                                        |                       |
| RING                                        |                       |
| RING                                        |                       |
| ata                                         | Clear                 |
|                                             |                       |
| Send                                        |                       |
| ATD123456                                   | 🔽 Enter 🗖 Ctrl+z Send |
| Change Baudrate to 115200 💌                 | 0 Rings Auto-answer   |

- 2. After the CSD connection has been established, and the modem will be in the data mode. At this point you can proceed with data communication.
- 3. To answer a call automatically, type **ATS0=x** and click **Send**, and then type **AT&W** and click **Send** in the Modem Configurator. In this case, replace **x** with the number of rings that the modem receive before answering the call.

| Receive      |       |
|--------------|-------|
| at           |       |
| OK<br>ats0=1 |       |
| OK<br>atéw   |       |
| OK           | Clear |

Note:

- 1. **ATA** is the Answer command. **ATS0=<x>** is the auto-answer command. The **AT&W** command helps to save the current settings to the modem.
- 2. It is much easier to activate Auto-answer using Modem Configurator. Input the number of rings to wait in the input box and then click **Rings Auto-answer**.

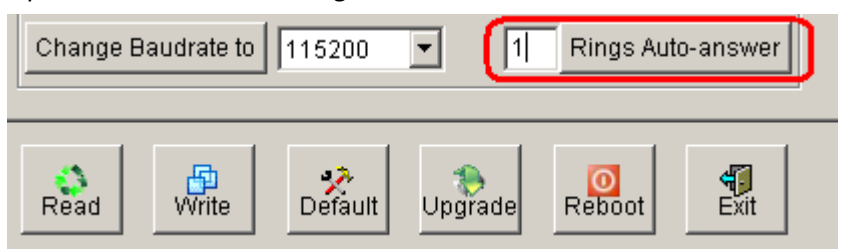

3. To disconnect the modem, type +++. The modem will respond with **OK**, which means that you have already

switched back to command mode.

4. Type **ATH** and press **Enter** to disconnect.

### 4.3 Using Short Message Service by Using AT Commands (Only Available under

### Normal Mode)

GSM technology offers the benefit of using SMS (short message service) as an easy way to communicate over the mobile network.

The following topics are covered in this chapter:

- 1. Sending a Short Message
- 2. Reading a Short Message
- 3. Deleting a Short Message

#### Note: Please enable the following option under Config Mode, then switch back to Normal Mode.

| Com Basic SMS Direct Advanc                                    | ed Reboot Networks Init. String Phon Վ 🕨                           |
|----------------------------------------------------------------|--------------------------------------------------------------------|
| Device Name<br>Modem                                           | Com Type Selection<br>RS232 💌                                      |
| МЕ Туре                                                        | - IMEI                                                             |
| Cinterion TC65i                                                | 353234028779138                                                    |
| Content (Text Only)                                            | hone NO. in Phone Book->SMS Control                                |
| CSD                                                            | Running Java (TC65i model only)                                    |
| Enable                                                         | Enable                                                             |
| Note<br>Enable when using AT comr<br>Disable when using SMS Di | nands to receive SMS under Normal Mode.<br>rect under Config Mode. |

### 4.3.1 Sending a Short Message

- 1. Type **AT+CMGF=1** and then click **Send**.
- 2. Type **AT+CMGS="<phone number>"** and then click **Send.** The terminal will automatically move to the next line, which starts with >. Type your message to the right of the >.
- 3. Enable **Ctrl + Z** and click **Send** to deliver the message.

| Receive          |       |
|------------------|-------|
| at               |       |
| OK               |       |
| at+cmgf=1        |       |
| OK               |       |
| at+cmgs="123456" |       |
| > SMS Test #1    |       |
| OK               |       |
| +CMGS: 250       | Clear |
| 1                |       |
| Send             |       |
| Test #1          |       |
|                  |       |

Note: AT+CMGF=1 sets the SMS to Text mode.

### 4.3.2 Reading a Short Message

- 1. Type **AT+CMGF=1** and then press **Enter**.
- When a short message is received, the modem will show the storage number of the message after "+CMIT: "SM", x" (where the x is the storage number).
- 3. Type **AT+CMGR=***x* to read the message.
- 4. In the example shown below, the **x=5** means that the message is stored in the 5th storage location.

```
at
OK
+CMTI: "SM",5
at+cmgr=5
+CMGR: "REC UNREAD","+886972613404",,"07/03/19,00:36:24+32"
SMS Test #1
OK
```

# 4.3.3 Deleting a Short Message

Type AT+CMGD=x,n and then press Enter. This is where x represents one of the following options: "REC UNREAD" Shows received unread messages. "REC READ" Shows received read messages. "STO UNSENT" Shows stored unsent messages. "STO SENT" Shows stored sent messages. "ALL" Shows messages.

This is where *n* represents one of the following options:

0 Delete message at location <include the index number>

1 Delete all READ messages.

**2** Delete all READ and SENT messages.

3 Delete all READ, SENT, and UNSENT messages.

4 Delete ALL messages. "REC UNREAD" Shows received unread messages.

**Note**: Refer to the Documentation and Software CD / AT\_Commands / AT\_Commands.pdf for further detail commands information using SMS.

### 4.4 Using SMS Direct (Only Available under Config Mode)

Robustel's proprietary SMS Direct Mode has the following features:

- 1. Transparently converts serial data to short message or vise versa without using AT Commands.
- 2. Text, binary, and Unicode formats are supported.
- 3. Verification of Incoming Caller ID is implemented to block uncertified users.
- 4. The configuration profile can be easily stored, and then copied to other modems.

Please refer to <u>3.2.5 SMS Direct</u>.

### 4.5 GPRS Connection (Only Available under Normal Mode)

### 4.5.1 Overview

GPRS is a packet-switched technology, which means that multiple users share the same transmission channel. In addition, GPRS transmits only when there is outgoing data. This means that the available bandwidth can be dedicated solely to data communication when needed. In general, a GPRS network can be viewed as a special IP network that offers IP connectivity to IP terminals. Devices such as PCs, embedded computers, and PLCs that are PPP-enabled can be easily connected to the IP network and the Internet.

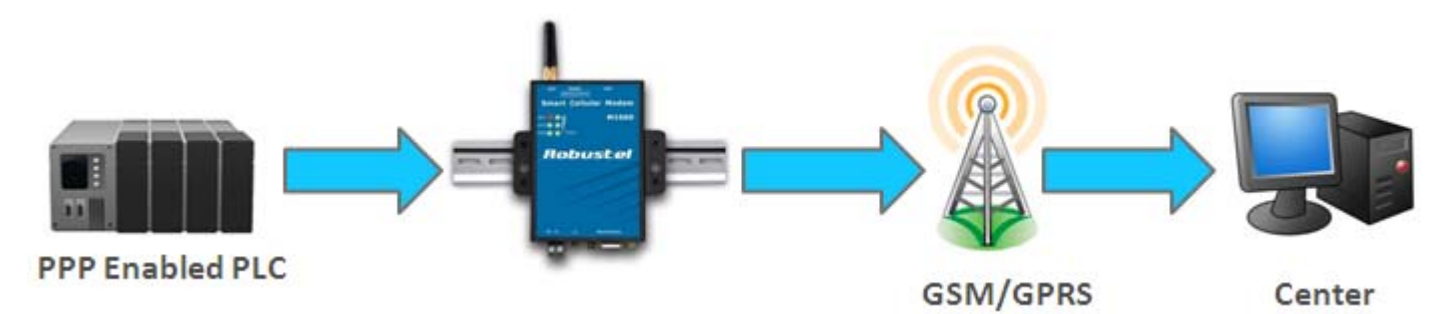

The modem provides multi-slot Class 10, which means that there are **4 Rx** timeslots plus **1 Tx** timeslot, or **3 Rx** timeslots plus **2 Tx** timeslot. The CS-1 to CS-4 Coding Schemes must be supported by the provider. GPRS offers no guaranteed data rates or bandwidth. The value assigned by the provider (coding scheme and timeslots) can change dynamically during a connection.

In general, for the **1 Tx + 4 Rx** combination, the **Tx** throughput is around 8-12 Kbps when the **Rx** throughput is around 32-48 Kbps.

For the **2 Tx** + **3 Rx** combination, the Tx throughput is around 16-24 Kbps when the Rx throughput is around 24-36 Kbps.

### 4.5.2 Windows GPRS Access

The modem can use Windows DUN (Dial-up Networking) to provide the Internet access through the GPRS mobile network. Instructions are described in the following chapters.

*Note*: The specific steps may vary depending on your version of Windows and your Windows settings.

### Set Modem Baud Rate to 19200 bps under Normal Mode

1. Select 19200 bps, and then click "Change Baudrate to";

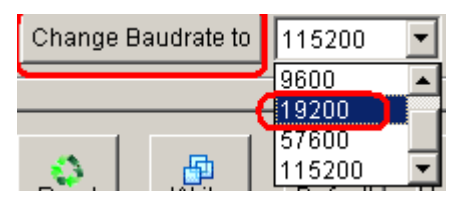

### 2. Exit the Modem Configurator.

**Note**: Please make sure your COM port connecting to the modem is free and do not be used by any software or application (e.g. **Modem Configurator**).

#### Installing the Modem Driver

1. In the Control Panel, open "Phone and Modem Options" and click the "Modem" tab. Click **Add** to add a new modem.

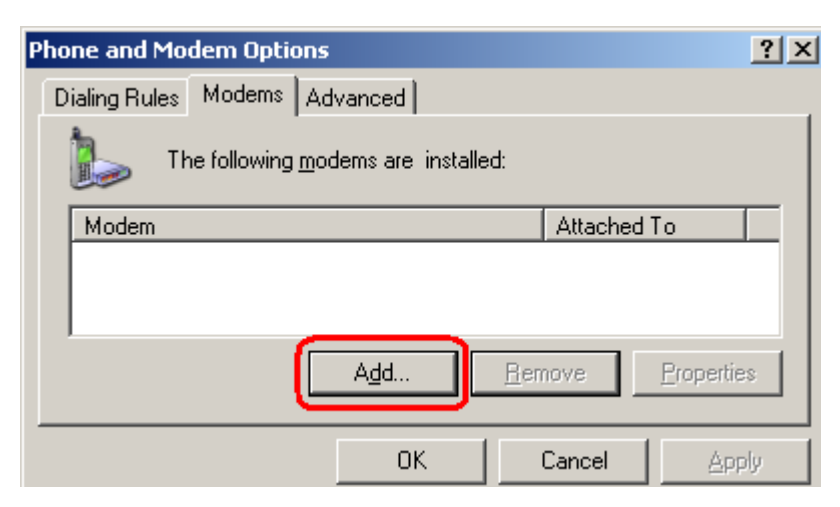

**Note**: The first time you access the **Phone and Modem Options**, Windows will ask you to input the area code. Enter the area code to proceed.

2. When the Install Mode window opens, select **Don't detect my modem**, I will select it from a list and then click **Next**.

| Add Hardware Wizard                             |                                                                                                    |
|-------------------------------------------------|----------------------------------------------------------------------------------------------------|
| <b>Install New Modem</b><br>Do you want Windows | to detect your modem?                                                                                                    |
|                                                 | <ul> <li>Windows will now try to detect your modem. Before continuing, you should:</li> <li>1. If the modem is attached to your computer, make sure it is turned on.</li> <li>2. Quit any programs that may be using the modem.</li> <li>Click Next when you are ready to continue.</li> </ul> |
|                                                 | < <u>B</u> ack <u>N</u> ext > Cancel                                                                                                    |

3. Next, click Standard Modem Types->Standard 19200 bps Modem, then click Next.

| Add Hardware Wizard                                                                                                    |
|----------------------------------------------------------------------------------------------------|
| Install New Modem                                                                                                    |
| Select the manufacturer and model of your modem. If your modem is not listed, or if you have an installation disk, click Have Disk.                    |
| Manufacturer<br>[Standard Modem Types]<br>Standard 14400 bps Modem<br>Standard 19200 bps Modem<br>Standard 28800 bps Modem<br>Standard 28800 bps Modem |
| This driver is digitally signed.     Have Disk       Tell me why driver signing is important                                                           |
| < <u>B</u> ack <u>N</u> ext > Cancel                                                                                                    |

4. Select the port you want to install the modem on, we select **COM7** here, then click **Next**.

| Add Hardware Wizard Install New Modem Select the port(s) you want to install the modem on.                                                                                      |
|----------------------------------------------------------------------------------------------------|
| You have selected the following modem:         Standard 19200 bps Modem         On which ports do you want to install it?         All ports         Selected ports         COM7 |
| < <u>B</u> ack <u>N</u> ext > Cancel                                                                                                    |

5. The modem installation is finished, click **Finish**.

| Add Hardware Wizard                            |                                                                                                    |
|------------------------------------------------|----------------------------------------------------------------------------------------------------|
| Install New Modem<br>Modem installation is fin | ished!                                                                                                    |
|                                                | Your modem has been set up successfully.<br>If you want to change these settings, double-click the<br>Phone and Modem Options icon in Control Panel, click the<br>Modems tab, select this modem, and then click Properties. |
|                                                | < Back [Finish] Cancel                                                                                                    |

6. At this point, the modem driver should be listed on the "Modems" tab under "Phone and Modem Options."

| Phone and Modem Options             | <u>? ×</u>             |
|-------------------------------------|------------------------|
| Dialing Rules Modems Advanced       |                        |
| The following modems are installed: |                        |
| Modem                               | Attached To            |
| Standard 19200 bps Modem            | <u>COM7</u>            |
| A <u>d</u> d <u>B</u> en            | nove <u>Properties</u> |
| OK                                  | Cancel <u>Apply</u>    |

#### **Modem Diagnostics**

Follow these steps to verify that the modem is installed properly and has been activated.

1. From the Control Panel, open Phone and Modem Options, click the Modem tab, and then click Properties.

| Phone and Modem Options                     | ? ×                     |
|---------------------------------------------|-------------------------|
| Dialing Rules Modems Advanced               |                         |
| The following <u>m</u> odems are installed: |                         |
| Modem                                       | Attached Io             |
| Standard 19200 bps Modem                    | COM7                    |
|                                             |                         |
| <u>Add</u> <u>B</u> en                      | nove <u>P</u> roperties |
| OK                                          | Cancel Apply            |

2. Click the **Diagnostics** tab, and then click **Query Modem**.

| Standard 19200 bps Modem Properties       | ? ×  |
|-------------------------------------------|------|
| General Modem Diagnostics Advanced Driver |      |
| Modern Information                        |      |
| Field Value                               |      |
| Hardware ID mdmgen192                     |      |
|                                           |      |
| Command Response                          |      |
|                                           |      |
| Query Modem                               |      |
| Logging                                   |      |
| Append to Log                             |      |
|                                           |      |
|                                           |      |
| OKCa                                      | ncel |

3. If the query is successful, both commands to the modem and responses from the modem will be displayed.

| Standard 19200 bps Modem Properties                                                                                                    | ? ×    |
|----------------------------------------------------------------------------------------------------|--------|
| General Modem Diagnostics Advanced Driver                                                                                                    |        |
| Modem Information                                                                                                    |        |
| Field Value<br>Hardware ID mdmgen192                                                                                                    |        |
| Command       Response         ATQ0V1E0       Success         AT+GMM       MC55i         AT+FCLASS=?       (0,1,2)         AT#CLS=?       COMMAND NOT SUPPORTED         AT+GCI?       COMMAND NOT SUPPORTED |        |
| Query Modem                                                                                                    |        |
| Logging View log                                                                                                    |        |
| ок                                                                                                    | Cancel |

#### Setting up the APN

Before using the GPRS on the Windows DUN, the APN (Access Point Name) must be added as a modem initialization command. Detailed instructions are shown below.

1. From the Control Panel, open Phone and Modem Options, click the Modem tab, and then click Properties.

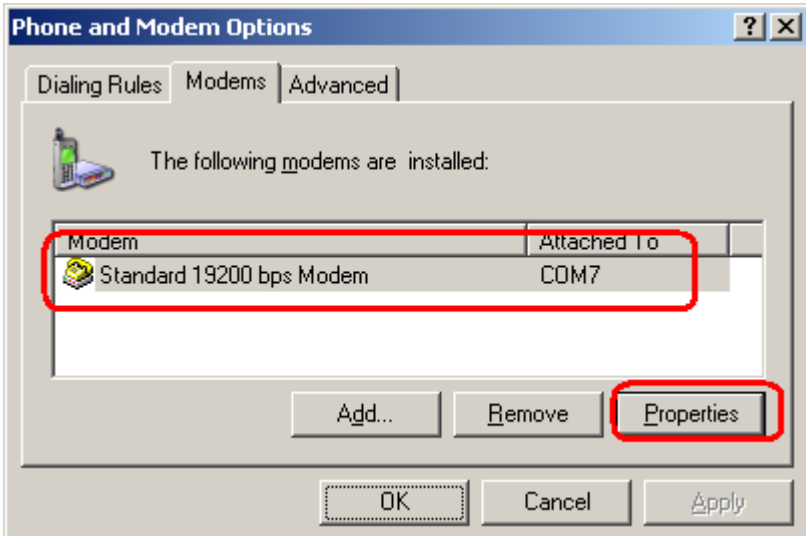

2. Click the Advanced tab next.

| Standard 19200 bps Modem Properties       | ? × |
|-------------------------------------------|-----|
| General Modem Diagnostics Advanced Driver |     |
| Extra Settings                            |     |
| E <u>x</u> tra initialization commands:   |     |
|                                           |     |
|                                           |     |
|                                           |     |
|                                           |     |

3. Enter the following commands in the **Extra initialization commands:** text box. AT+CGDCONT=1,"IP","<APN>"

Replace <APN> with the correct service for your account. For example: AT+CGDCONT=1,"IP","cmnet"

| Standard 19200 bps Modem Properties       | ? × |
|-------------------------------------------|-----|
| General Modem Diagnostics Advanced Driver |     |
| Extra Settings                            |     |
| E <u>x</u> tra initialization commands:   |     |
| AT+CGDCONT=1,"IP"," <apn>"</apn>          |     |
|                                           |     |
|                                           |     |

4. Click **OK** to close the **Properties** window.

#### Modify Modem Baud Rate to 115200 bps under Normal Mode

1. In the Modem Configurator, Click the **Debug** tab, select 115200 bps, and then click "Change Baudrate to".

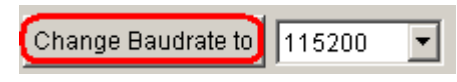

#### Modify Modem Driver Baud Rate to 115200 bps

1. From the Control Panel, open Phone and Modem Options, click the Modem tab, and then click Properties.

| Phone and Modem Options                            | ? × |
|----------------------------------------------------|-----|
| Dialing Rules Modems Advanced                      |     |
| The following modems are installed:                |     |
| Modem Attached Lo<br>Standard 19200 bps Modem COM7 | F   |
| A <u>d</u> d <u>R</u> emove <u>Propertie</u>       | ••  |
| OK Cancel Ap                                       | ply |

2. Click the **Modem** tab next, select 115200 at **Maximum Port Speed** then click OK.

| Standard 19200 bps Modem Properties                                                                                                    | <u>?</u> × |
|----------------------------------------------------------------------------------------------------|------------|
| General Modem Diagnostics Advanced Driver                                                                                                    |            |
| Port:         COM7           Speaker volume         Imagine status           Low         Imagine status           Maximum Port Speed         Imagine status           19200         Imagine status           Joint Cont         300           1200         Imagine status           Joint Cont         4800           9600         19200           Jate         Jate           Jate         Jate |            |
| 115200                                                                                                    |            |
|                                                                                                    | 1          |
| ОК                                                                                                    | Cancel     |

#### Adding Windows DUN

Follow these steps to add Windows Dial-up Networking.

- 1. In the Control Panel, open Network Connections, and then click Create a new connection.
- 2. When the New Connection Wizard window opens, select the Connect to Internet option, and then click Next.

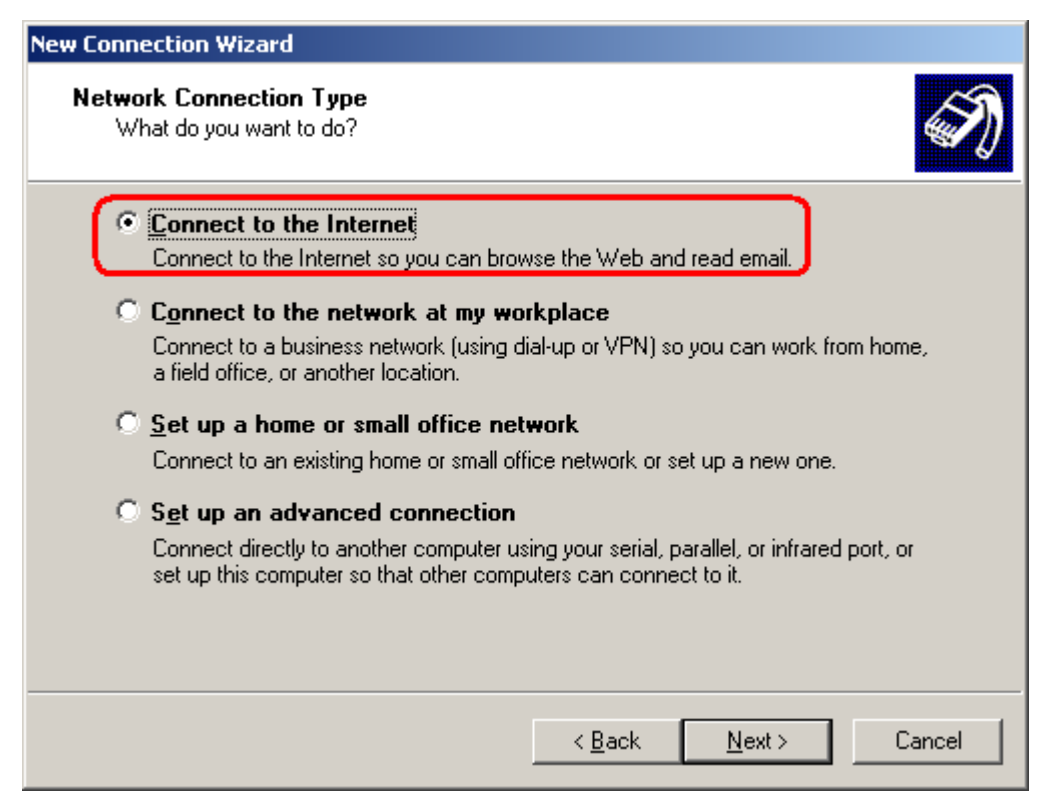

3. Select the Set up my connection manually option, and then click Next.

| New Connection Wizard                                                                                                    |
|----------------------------------------------------------------------------------------------------|
| Getting Ready<br>The wizard is preparing to set up your Internet connection.                                                                                                    |
| How do you want to connect to the Internet?                                                                                                    |
| Choose from a list of Internet service providers (ISPs)                                                                                                    |
| Set up my connection manually<br>For a dial-up connection, you will need your account name, password, and a<br>phone number for your ISP. For a broadband account, you won't need a phone<br>number. |
| C Use the <u>C</u> D I got from an ISP                                                                                                    |
| < <u>B</u> ack <u>N</u> ext > Cancel                                                                                                    |

4. Select the **Connect using a dial-up modem** option, and then click **Next**.

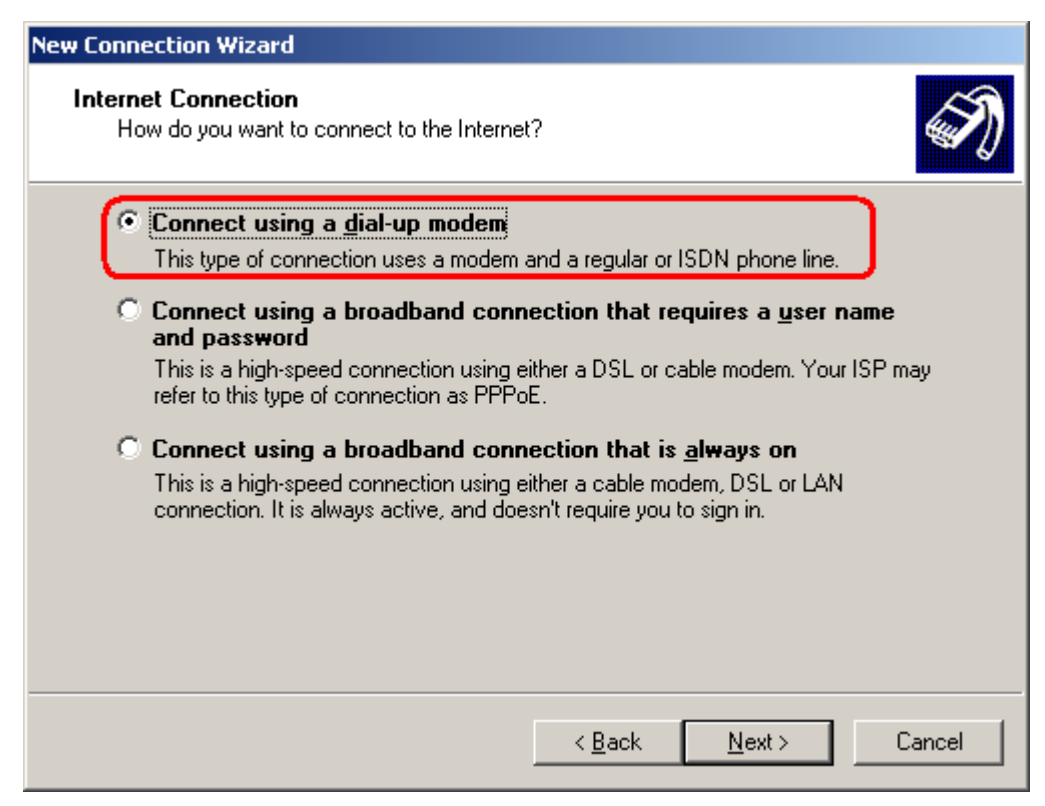

5. Type the name of your service provider in the text input box, and then click Next.

| New Connection Wizard                                                                             |        |
|---------------------------------------------------------------------------------------------------|--------|
| <b>Connection Name</b><br>What is the name of the service that provides your Internet connection? | Ś      |
| Type the name of your ISP in the following box.<br>ISP Name                                       |        |
| Смсс                                                                                              |        |
| The name you type here will be the name of the connection you are creating.                       |        |
|                                                                                                   |        |
|                                                                                                   |        |
|                                                                                                   |        |
| < <u>B</u> ack <u>N</u> ext>                                                                      | Cancel |

6. Type **\*99\*\*\*1#** in the Phone number text input box, and then click **Next**.

| New Connection Wizard                                                                                                    |     |
|----------------------------------------------------------------------------------------------------|-----|
| Phone Number to Dial<br>What is your ISP's phone number?                                                                                                    | T)  |
| Type the phone number below.                                                                                                    |     |
| <u>=none number:</u><br>*99***1#                                                                                                    |     |
| You might need to include a "1" or the area code, or both. If you are not sure<br>you need the extra numbers, dial the phone number on your telephone. If you<br>hear a modem sound, the number dialed is correct. |     |
|                                                                                                    |     |
| < <u>B</u> ack <u>N</u> ext > Cano                                                                                                    | cel |

7. Type the User name and Password in the appropriate text boxes, and then click Next.

| New Connection Wizard                                                                                                    |                                                                           |        |
|----------------------------------------------------------------------------------------------------|---------------------------------------------------------------------------|--------|
| Internet Account Inform<br>You will need an accou                                                                                                    | <b>ation</b><br>nt name and password to sign in to your Internet account. | I)     |
| Type an ISP account name and password, then write down this information and store it in a<br>safe place. (If you have forgotten an existing account name or password, contact your ISP.) |                                                                           |        |
| User name:                                                                                                    |                                                                           | ]      |
| Password:                                                                                                    |                                                                           | ]      |
| <u>C</u> onfirm password:                                                                                                    |                                                                           | [      |
| Use this account in this computer                                                                                                    | ame and password when anyone connects to the Internet f                   | rom    |
| $\square \underline{M}$ ake this the defau                                                                                                    | It Internet connection                                                    |        |
|                                                                                                    |                                                                           |        |
|                                                                                                    | < <u>B</u> ack <u>N</u> ext >                                             | Cancel |

8. Click Finish.

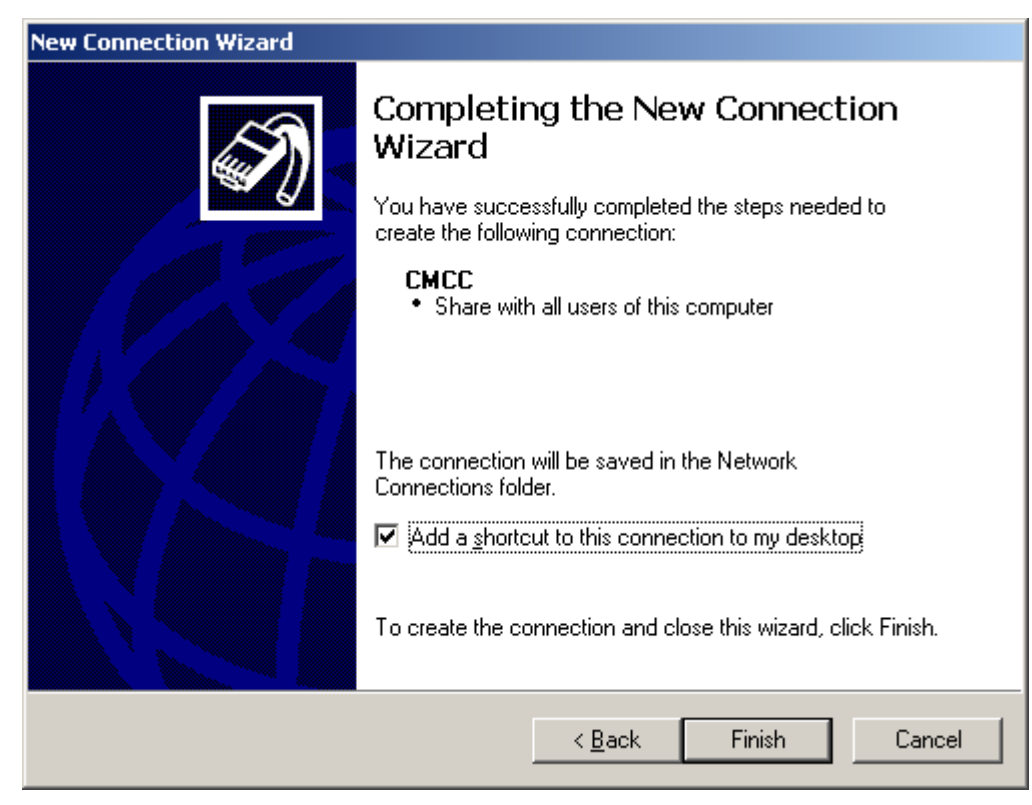

9. Click **Dial** to establish the connection.

| Connect CMCC                                                                                                    |
|----------------------------------------------------------------------------------------------------|
|                                                                                                    |
| User name:                                                                                                    |
| <ul> <li>Save this user name and password for the following users:</li> <li>Me only</li> <li>Anyone who uses this computer</li> </ul> |
| Djal: *99***1#                                                                                                    |
| Dial     Cancel     Properties     Help                                                                                               |

# Chapter 5. Appendix

# 5.1 Factory Settings

Factory setting of the modem COM port under **Config Mode** is: **Data bits = 8 Parity = none Stop bits = 1 Baud = 115200 bps** Flow control = none

Factory setting of the modem COM port under Normal Mode is: Autobauding

The autobauding mode allows the modem to automatically detect the transmission speed used by the DTE. Only the following speeds will be detected: 300, 600, 1200, 2400, 4800, 9600, 14400, 19200, 28800, 38400, 57600, 115200bps. Auto-baud detection cannot be guaranteed for speeds below or above these speeds.

### 5.2 Restore to Factory Default

The modem could be restored to factory default by Modem Configurator, SMS and hardware operation.

Following steps indicate how to restore to factory default by hardware operation:

- 1. Set the modem under Config Mode, power on the modem;
- 2. Change the modem to Normal Mode, within 2 seconds, change the modem from Normal Mode to Config Mode;
- 3. Restore successfully.

**Note**: PIN setting, Phone Book settings and COM settings will not be restored to factory default.

# **5.3 SMS Commands for Remote Control**

M1000 supports remote configuration and remote modem status reading via SMS.

An SMS command has following structure:

```
Password:cmd1,a,b,c;cmd2,d,e,f;cmd3,g,h,i;...;cmdn,j,k,n
```

#### Note:

1. Password: SMS control password is configured at **Basic->SMS Control->Password**, which is an optional parameter.

When there is no password, SMS command has following structure: **cmd1;cmd2;cmd3;...;cmdn** When there is a password, SMS command has following structure: **Password:cmd1;cmd2;cmd3;...;cmdn** 

- 2. Cmd1, cmd2, cmd3 to Cmdn, which are command identification number 0000 9999
- 3. A, b, c to n, which are command parameters

- 4. The semicolon character (';') is used to separate more than one commands packed in a single SMS.
- 5. After setting new parameters for M1000 Pro, please use 0004 command to save parameters and reset the modem, then the new parameters will take effect.
- 6. E.g., 1234:1001,M1000;0004

In this command, password is 1234, and we set device name as "M1000", then save parameters and reset the modem to take effect with command 0004.

| Cmd    | Description                         | Syntax                                           | Comments                                                                                                    |
|--------|-------------------------------------|--------------------------------------------------|----------------------------------------------------------------------------------------------------|
| Contro | ol Commands                         |                                                  |                                                                                                    |
| 0000   | Set Factory Defaults                | password:cmd or cmd                              | if no password, please use command<br>"cmd", or use command "password:cmd" if<br>there is a password.<br>Following commands are the same.                                      |
| 0001   | Reset Device                        | cmd                                              |                                                                                                    |
| 0002   | Save Parameters                     | cmd                                              |                                                                                                    |
| 0003   | Get Device Status                   | cmd                                              |                                                                                                    |
| 0004   | Save Parameters and<br>Reset Device | cmd                                              |                                                                                                    |
| 0005   | Clear SMS Count                     | cmd                                              |                                                                                                    |
| 0006   | Clear Event Count                   | cmd                                              |                                                                                                    |
| 0007   | Start Event Counter                 | cmd                                              |                                                                                                    |
| Set Co | mmands                              |                                                  |                                                                                                    |
| 1000   | Set Comm Parameters                 | cmd,baud rate,parity,data bits,stop<br>bits,flag | baud rate: 1200 - 115200<br>parity: n,o,e,m,s<br>data bits: 7,8<br>stop bits: 1,2<br>*flag:<br>0 - RS232<br>1 - RS485                                                          |
| 1001   | Set Device Name                     | cmd,name                                         | name(max 20 bytes)                                                                                                    |
| 1002   | Set SIM Card Pin                    | cmd,flag1,pin,flag2,newPin                       | flag1:<br>0 - disable pin lock<br>1 - enable pin lock<br>pin(4 - 8 bytes)<br>flag2:<br>0 - disable change pin<br>1 - enable change pin<br>*newPin(4 - 8 bytes and can be null) |
| 1003   | Set SMS Control<br>Passwd           | cmd,passwd                                       | *passwd(max 20 bytes and can be null)                                                                                                    |
| 1004   | Enable Auto CSD                     | cmd,flag                                         | flag:<br>0 - disable<br>1 - enable                                                                                                    |

| 1005 | Enable Auto Delete<br>SMS            | cmd,flag               | flag:<br>0 - disable<br>1 - enable                                                                                                    |
|------|--------------------------------------|------------------------|----------------------------------------------------------------------------------------------------|
| 1006 | Set SMS in                           | cmd,flag1,format,flag2 | flag1:<br>0 - disable SMS in<br>1 - enable SMS in<br>format:<br>0 - text ASCII<br>1 - Unicode(UCS2)<br>2 - Binary(8 bits)<br>flag2:(only avaible in format "text ASCII")<br>0 - from mobile<br>1 - not from mobile |
| 1007 | Set SMS out                          | cmd,flag1,format,flag2 | flag1:<br>0 - disable SMS out<br>1 - enable SMS out<br>format:<br>0 - text ASCII<br>1 - Unicode(UCS2)<br>2 - Binary(8 bits)<br>flag2:(only avaible in format "text ASCII")<br>0 - to mobile<br>1 - not to mobile   |
| 1008 | Enable Auto Add<br>Timestamp         | cmd,flag               | flag:<br>0 - disable<br>1 - enable                                                                                                    |
| 1009 | Set Max SMS Day Sent                 | cmd,value              | value: 0 - 10000                                                                                                    |
| 1010 | Set Data Packing<br>Interval Timeout | cmd,timeout            | timeout: (2 - 100)* 100ms                                                                                                    |
| 1011 | Set Packet Length                    | cmd,length             | length: 0 - 1024                                                                                                    |
| 1012 | Set Packet Delimiter 1               | cmd,flag,delimiter     | flag:<br>0 - disable<br>1 - enable<br>delimiter: 00 - ff (hex format)                                                                                                    |
| 1013 | Set Packet Delimiter 2               | cmd,flag,delimiter     | flag:<br>0 - disable<br>1 - enable<br>delimiter: 00 - ff (hex format)                                                                                                    |
| 1014 | Set Packet Delimiter<br>Process      | cmd,process            | process:<br>0 - do nothing<br>1 - delimiter +1<br>2 - delimiter +2<br>3 - strip delimiter                                                                                                    |

| 1015 | Set Auto SMS                   | cmd,flag,time,content          | flag:<br>0 - disable<br>1 - enable<br>time: 00:00 - 23:59<br>content: max 30 bytes                                                                                                    |
|------|--------------------------------|--------------------------------|----------------------------------------------------------------------------------------------------|
| 1016 | Set Time Reboot                | cmd,flag,time1,time2,time3     | flag:<br>0 - disable time reboot<br>1 - enable time reboot<br>time1: 00:00 - 23:59<br>*time2: 00:00 - 23:59 (can be null)<br>*time3: 00:00 - 23:59 (can be null)                                                     |
| 1017 | Set Call Reboot                | cmd,flag1,flag2,content        | flag1:<br>0 - disable call wakeup<br>1 - enable call wakeup<br>flag2:<br>0 - disable sms reply<br>1 - enable sms reply<br>content(max 20 bytes)                                                                      |
| 1018 | Set SMS Reboot                 | cmd,flag1,flag2,passwd,content | flag1:<br>0 - disable sms wakeup<br>1 - enable sms wakeup<br>flag2:(can be null)<br>0 - disable sms reply<br>1 - enable sms reply<br>*passwd(max 20 bytes and can be null)<br>*content(max 20 bytes and can be null) |
| 1019 | Set Ignition                   | cmd,flag1,flag2,value          | flag1:<br>0 - disable DTR wakeup<br>1 - enable DTR wakeup<br>flag2:<br>0 - don't ignore AT^SMSO<br>1 - ignoreAT^SMSO<br>value: 0 - 60s (power on delay turn on<br>module)                                            |
| 1020 | Set Singal Update<br>Frequency | cmd,value                      | value: 5 - 1200s                                                                                                    |
| 1021 | Set Init String                | cmd,index,content              | index: 0 - 3(0 - M1000 will auto generate a<br>index when the init string array isn't full)<br>content: max 40 bytes                                                                                                 |
| 1022 | Set Phone Number               | cmd,index,number,flag          | index: 0 - 10(0 - M1000 will auto generate a<br>index when the phone book isn't full)<br>number(max 20 bytes)<br>flag: xxxxx (binary format: 00000 - 11111)                                                          |

|      |                          |                                                                                           | <ul> <li>flag.0:</li> <li>0 - disable call reboot</li> <li>1 - enable call reboot</li> <li>flag.1:</li> <li>0 - disable sms reboot</li> <li>1 - enable sms reboot</li> <li>flag.2:</li> <li>0 - disable sms in</li> <li>1 - enable sms in</li> <li>flag.3:</li> <li>0 - disable sms out</li> <li>1 - enable sms out</li> <li>flag.4:</li> <li>0 - disable sms control</li> <li>1 - enable sms control</li> </ul>  |
|------|--------------------------|-------------------------------------------------------------------------------------------|----------------------------------------------------------------------------------------------------|
| 1023 | Set Phone Group          | cmd,index,flag                                                                            | index: 1 - 10(phone group index)<br>flag: xxxxxxxx (binary format:<br>0000000000 - 111111111)<br>flag.0 ~ flag.9: (phone number index)<br>0 - exclude in this phone group<br>1 - include in this phone group                                                                                                    |
| 1024 | Set Modbus<br>Parameters | cmd,flag1,id,address1,address2,flag2,<br>address3,address4,address5,address<br>6,address7 | flag1:<br>0 - enable modbus<br>1 - disable modbus<br>*id - slave address<br>*address1 - coil address<br>*address2 - register address<br>*flag2:<br>0 - enable PLC send SMS<br>1 - disable PLC send SMS<br>*address3 - write phone number address<br>*address4 - SMS content address<br>*address5 - read phone number address<br>*address6 - SMS received date address<br>*address7 - SMS received content address |
| 1025 | Set Coil Parameters      | cmd,index,content1,content2,group                                                         | index: 1 - 8<br>*content1: on message (max 70 bytes)<br>*content2: off message (max 70 bytes)<br>group: 1 - 10 (phone group)                                                                                                    |

| 1026 | Set Register<br>Parameters | cmd,index,name,max,min,group                                       | index: 1 - 15<br>*name: register's name<br>max: max value (0 - 65535)<br>min: min value (0 - 65535)<br>group: 1 - 10 (phone group)                                                                                                    |
|------|----------------------------|--------------------------------------------------------------------|----------------------------------------------------------------------------------------------------|
| 1027 | Set DI Parameters          | cmd,mode,filtering,trigger,active,flag<br>,message1,message2,group | <pre>mode:<br/>1 - OFF<br/>2 - ON<br/>3 - ONChange<br/>4 - Event Counter<br/>5 - Null<br/>filtering: (0 - 10000)<br/>*trigger: (0 - 10000)<br/>*trigger: (0 - 30000)<br/>*active:<br/>0 - Lo to Hi<br/>1 - Hi to Lo<br/>*flag<br/>0 - disable counter start when power on<br/>1 - enable counter start when power on<br/>*message1: alarm on message (max 70<br/>bytes)<br/>*message2: alarm off message (max 70<br/>bytes)<br/>*group: 1 - 10 (phone group)</pre>                                              |
| 1028 | Set DO Parameters          | cmd,flag,onAction,offAction,flag1,ke<br>epOn                       | flag: xxxx (binary format: 000 - 111)<br>flag.0 :<br>0 - disable DI alarm control DO output<br>1 - enable DI alarm control DO output<br>flag.1:<br>0 - disable SMS control DO output<br>1 - enable SMS control DO output<br>flag.2 :<br>0 - disable phone control DO output<br>1 - enable phone control DO output<br>0 - disable phone control DO output<br>1 - enable phone control DO output<br>0 - Orpr<br>2 - ON<br>3 - Pulse<br>4 - Null<br>offAction : alarm off action<br>1 - OFF<br>2 - ON<br>3 - Pulse |

| 1      |                              | I                              | 4 - Null                            |
|--------|------------------------------|--------------------------------|-------------------------------------|
|        |                              |                                | flag1:                              |
|        |                              |                                | 0 - DO open when power op           |
|        |                              |                                | 1 DO close when power on            |
|        |                              |                                | *keenOn how many times the DO keens |
|        |                              |                                | clease (0, 255)                     |
|        |                              |                                |                                     |
|        |                              |                                | 10W: 1-30000                        |
| 1029   | Set Pulse Parameters         | cmd,low,high,output,delay      | nigh: 1 - 30000                     |
|        |                              |                                |                                     |
|        |                              |                                | delay: 0 - 30000                    |
|        | Set DO SMS Control           |                                | *onContent: max 70 bytes            |
| 1030   | Parameters                   | cmd,onContent,offContent,group | *offContent: max 70 bytes           |
|        |                              |                                | group: 1 - 10 (phone group)         |
| Get Co | ommands                      | T                              | I                                   |
|        |                              |                                | return:                             |
|        |                              |                                | 1 - comm                            |
|        |                              |                                | 2 - comm type                       |
|        |                              |                                | 3 - device name                     |
| 2000   | Get Base Parameters          | cmd                            | 4 - ME Type                         |
| 2000   | Get base i arameters         |                                | 5 - IMEI                            |
|        |                              |                                | 6 - auto CSD                        |
|        |                              |                                | 7 - auto delete SMS                 |
|        |                              |                                | 8 - sms control passwd              |
|        |                              |                                | 9 - SIM card pin setup              |
|        | Get SMS Direct<br>Parameters |                                | return:                             |
|        |                              |                                | 1 - sms in                          |
| 2001   |                              | cmd                            | 2 - sms out                         |
|        |                              |                                | 3 - auto add timestamp              |
|        |                              |                                | 4 - max SMS day sent                |
|        |                              |                                | return:                             |
|        |                              |                                | 1 - data packing interval timeout   |
|        |                              |                                | 2 - packet length                   |
|        |                              |                                | 3 - delimiter1 and enable           |
| 2002   | Get Data Packing             | cmd                            | 4 - delimiter and enable            |
|        | Parameters                   |                                | 5 - delimiter process               |
|        |                              |                                | 6 - Tx delay                        |
|        |                              |                                | 7 - enable online sms notification  |
|        |                              |                                | 8 - internal roaming                |
|        |                              |                                | return:                             |
|        |                              |                                | 1 - time reboot                     |
| 2003   | Get Reboot                   | cmd                            | 2 - call reboot                     |
| 2003   | Parameters                   |                                | 3 - sms reboot                      |
|        |                              |                                | A - ignition                        |
|        |                              |                                |                                     |

| 2004 | Get Init Strimg<br>Parameters  | cmd | return:<br>1 - index<br>2 - AT content                                                                                                    |
|------|--------------------------------|-----|----------------------------------------------------------------------------------------------------|
| 2005 | Get Phone Number<br>Parameters | cmd | return:<br>index,number,call reboot,call wakeup,sms<br>reboot,sms wakeup,sms control                                                                                                    |
| 2006 | Get Firmware Version           | cmd | return:<br>firmware version                                                                                                    |
| 2007 | Get Phone Group<br>Parameters  | cmd | return:<br>index: phone group index<br>flag: xxxxxxxx (binary format:<br>0000000000 - 111111111)<br>flag.0 ~ flag.9: (phone number index)<br>0 - exclude in this phone group<br>1 - include in this phone group |
| 2008 | Get Modbus<br>Parameters       | cmd | return:<br>modbus parameters                                                                                                    |
| 2009 | Get Coil Parameters            | cmd | return: coil parameters                                                                                                    |
| 2010 | Get Register<br>Parameters     | cmd | return: register parameters                                                                                                    |
| 2011 | Get DI Parameters              | cmd | return: DI parameters                                                                                                    |
| 2012 | Get DO Parameters              | cmd | return: DO parameters                                                                                                    |

Note:

1. All the phone number stored in Phone Book has the right to control the modem via SMS.

2. PIN setting, Phone Book settings and COM settings will not be restored to factory default.

#### SMS Control Examples: Set Comm Parameters

a. do not modify serial type, serial port parameters are 9600-none-8-1, corresponding command is: 1000,9600,n,8,1
b. set serial port type as RS485, serial port parameters are 9600-none-8-1, corresponding command is: 1000,9600,n,8,1,1

### 5.4 Modbus Address Mapping

| DI and DO:              |             |                              |  |
|-------------------------|-------------|------------------------------|--|
| Address                 | Description | Value                        |  |
| 0x3000 Read/Write Coils |             |                              |  |
| 0x3000                  | DI_0 Status | 1: On 0: Off                 |  |
| 0x3001                  | DI_1 Status | 1: On 0: Off                 |  |
| 0x3002                  | DO_0 Status | 1: On 0: Off                 |  |
| 0,2002                  |             | 1: Clear Counter Value       |  |
| 0x5003                  |             | 0: Return Illegal Data Value |  |

| DI_0 Start Event Counter    | 1: Start Event Conuter<br>0: Return Illegal Data Value            |  |  |  |  |
|-----------------------------|-------------------------------------------------------------------|--|--|--|--|
| 0x4000 Read/Write Registers |                                                                   |  |  |  |  |
| DI_0 Count Value            |                                                                   |  |  |  |  |
| 0<br>0                      | DI_0 Start Event Counter<br>I/Write Registers<br>DI_0 Count Value |  |  |  |  |

# 5.5 GSM Alphabet

Standard SMS can contain 160 characters. However, the characters typed must be part of the so-called 7-bit default alphabet as specified by GSM 3.38. You can see in the table below that this alphabet contains all ASCII characters and some accented characters.

For example, u umlaut (ü) and e with grave (è), are in this set. Please study the table below to have a complete overview. Using any character not in this set, will make the SMS a Unicode SMS and limit the length of the SMS to 70 characters.

Note: a few characters actually count as two characters. These characters are:

{}[]~|\ and the Euro symbol: €

You can also see that in the table below in the hex column. These characters need to be escaped.

Below is the 7 bit default alphabet as specified by GSM 03.38. The corresponding ISO-8859-1 decimal codes are shown in the rightmost column. Note that the euro sign ( $\in$ ) is also included.

| Hex  | Dec | Character name                         | Character | ISO-8859-1 DEC |
|------|-----|----------------------------------------|-----------|----------------|
| 0×00 | 0   | COMMERCIAL AT                          | @         | 64             |
| 0×01 | 1   | POUND SIGN                             | £         | 163            |
| 0×02 | 2   | DOLLAR SIGN                            | \$        | 36             |
| 0×03 | 3   | YEN SIGN                               | ¥         | 165            |
| 0×04 | 4   | LATIN SMALL LETTER E WITH GRAVE        | è         | 232            |
| 0×05 | 5   | LATIN SMALL LETTER E WITH ACUTE        | é         | 233            |
| 0×06 | 6   | LATIN SMALL LETTER U WITH GRAVE        | ù         | 249            |
| 0×07 | 7   | LATIN SMALL LETTER I WITH GRAVE        | ì         | 236            |
| 0×08 | 8   | LATIN SMALL LETTER O WITH GRAVE        | ò         | 242            |
| 0×09 | 9   | LATIN CAPITAL LETTER C WITH CEDILLA    | Ç         | 199            |
| 0×0A | 10  | LINE FEED                              |           | 10             |
| 0×0B | 11  | LATIN CAPITAL LETTER O WITH STROKE     | Ø         | 216            |
| 0×0C | 12  | LATIN SMALL LETTER O WITH STROKE       | ø         | 248            |
| 0×0D | 13  | CARRIAGE RETURN                        |           | 13             |
| 0×0E | 14  | LATIN CAPITAL LETTER A WITH RING ABOVE | Å         | 197            |
| 0×0F | 15  | LATIN SMALL LETTER A WITH RING ABOVE   | å         | 229            |
| 0×10 | 16  | GREEK CAPITAL LETTER DELTA             | Δ         |                |
| 0×11 | 17  | LOW LINE                               | _         | 95             |
| 0×12 | 18  | GREEK CAPITAL LETTER PHI               | Φ         |                |
| 0×13 | 19  | GREEK CAPITAL LETTER GAMMA             | Г         |                |
| 0×14 | 20  | GREEK CAPITAL LETTER LAMBDA            | ٨         |                |
| 0×15 | 21  | GREEK CAPITAL LETTER OMEGA             | Ω         |                |

| 0×16   | 22     | GREEK CAPITAL LETTER PI             | П |                   |
|--------|--------|-------------------------------------|---|-------------------|
| 0×17   | 23     | GREEK CAPITAL LETTER PSI            | Ψ |                   |
| 0×18   | 24     | GREEK CAPITAL LETTER SIGMA          | Σ |                   |
| 0×19   | 25     | GREEK CAPITAL LETTER THETA          | Θ |                   |
| 0×1A   | 26     | GREEK CAPITAL LETTER XI             | Ξ |                   |
| 0×1B   | 27     | ESCAPE TO EXTENSION TABLE           |   |                   |
| 0×1B0A | 27 10  | FORM FEED                           |   | 12                |
| 0×1B14 | 27 20  | CIRCUMFLEX ACCENT                   | ٨ | 94                |
| 0×1B28 | 27 40  | LEFT CURLY BRACKET                  | { | 123               |
| 0×1B29 | 27 41  | RIGHT CURLY BRACKET                 | } | 125               |
| 0×1B2F | 27 47  | REVERSE SOLIDUS (BACKSLASH)         | \ | 92                |
| 0×1B3C | 27 60  | LEFT SQUARE BRACKET                 | [ | 91                |
| 0x1B3D | 27 61  | TILDE                               | 2 | 126               |
| Ox1B3E | 27 62  | RIGHT SQUARE BRACKET                | ] | 93                |
| 0×1B40 | 27 64  | VERTICAL BAR                        |   | 124               |
| 0×1B65 | 27 101 | EURO SIGN                           | € | 164 (ISO-8859-15) |
| 0×1C   | 28     | LATIN CAPITAL LETTER AE             | Æ | 198               |
| 0×1D   | 29     | LATIN SMALL LETTER AE               | æ | 230               |
| 0×1E   | 30     | LATIN SMALL LETTER SHARP S (German) | ß | 223               |
| 0×1F   | 31     | LATIN CAPITAL LETTER E WITH ACUTE   | É | 201               |
| 0×20   | 32     | SPACE                               |   | 32                |
| 0×21   | 33     | EXCLAMATION MARK                    | ! | 33                |
| 0×22   | 34     | QUOTATION MARK                      | u | 34                |
| 0×23   | 35     | NUMBER SIGN                         | # | 35                |
| 0×24   | 36     | CURRENCY SIGN                       | ¤ | 164 (ISO-8859-1)  |
| 0×25   | 37     | PERCENT SIGN                        | % | 37                |
| 0×26   | 38     | AMPERSAND                           | & | 38                |
| 0×27   | 39     | APOSTROPHE                          | 1 | 39                |
| 0×28   | 40     | LEFT PARENTHESIS                    | ( | 40                |
| 0×29   | 41     | RIGHT PARENTHESIS                   | ) | 41                |
| 0×2A   | 42     | ASTERISK                            | * | 42                |
| 0×2B   | 43     | PLUS SIGN                           | + | 43                |
| 0×2C   | 44     | СОММА                               | , | 44                |
| 0×2D   | 45     | HYPHEN-MINUS                        | - | 45                |
| 0×2E   | 46     | FULL STOP                           | • | 46                |
| 0×2F   | 47     | SOLIDUS (SLASH)                     | / | 47                |
| 0×30   | 48     | DIGIT ZERO                          | 0 | 48                |
| 0×31   | 49     | DIGIT ONE                           | 1 | 49                |
| 0×32   | 50     | DIGIT TWO                           | 2 | 50                |
| 0×33   | 51     | DIGIT THREE                         | 3 | 51                |
| 0×34   | 52     | DIGIT FOUR                          | 4 | 52                |
| 0×35   | 53     | DIGIT FIVE                          | 5 | 53                |
| 0×36 | 54 | DIGIT SIX                             | 6 | 54  |
|------|----|---------------------------------------|---|-----|
| 0×37 | 55 | DIGIT SEVEN                           | 7 | 55  |
| 0×38 | 56 | DIGIT EIGHT                           | 8 | 56  |
| 0×39 | 57 | DIGIT NINE                            | 9 | 57  |
| 0×3A | 58 | COLON                                 | : | 58  |
| 0×3B | 59 | SEMICOLON                             | ; | 59  |
| 0×3C | 60 | LESS-THAN SIGN                        | < | 60  |
| 0×3D | 61 | EQUALS SIGN                           | = | 61  |
| 0×3E | 62 | GREATER-THAN SIGN                     | > | 62  |
| 0×3F | 63 | QUESTION MARK                         | ? | 63  |
| 0×40 | 64 | INVERTED EXCLAMATION MARK             | i | 161 |
| 0×41 | 65 | LATIN CAPITAL LETTER A                | А | 65  |
| 0×42 | 66 | LATIN CAPITAL LETTER B                | В | 66  |
| 0×43 | 67 | LATIN CAPITAL LETTER C                | С | 67  |
| 0×44 | 68 | LATIN CAPITAL LETTER D                | D | 68  |
| 0×45 | 69 | LATIN CAPITAL LETTER E                | E | 69  |
| 0×46 | 70 | LATIN CAPITAL LETTER F                | F | 70  |
| 0×47 | 71 | LATIN CAPITAL LETTER G                | G | 71  |
| 0×48 | 72 | LATIN CAPITAL LETTER H                | Н | 72  |
| 0×49 | 73 | LATIN CAPITAL LETTER I                | I | 73  |
| 0×4A | 74 | LATIN CAPITAL LETTER J                | J | 74  |
| 0×4B | 75 | LATIN CAPITAL LETTER K                | К | 75  |
| 0×4C | 76 | LATIN CAPITAL LETTER L                | L | 76  |
| 0×4D | 77 | LATIN CAPITAL LETTER M                | М | 77  |
| 0×4E | 78 | LATIN CAPITAL LETTER N                | Ν | 78  |
| 0×4F | 79 | LATIN CAPITAL LETTER O                | 0 | 79  |
| 0×50 | 80 | LATIN CAPITAL LETTER P                | Р | 80  |
| 0×51 | 81 | LATIN CAPITAL LETTER Q                | Q | 81  |
| 0×52 | 82 | LATIN CAPITAL LETTER R                | R | 82  |
| 0×53 | 83 | LATIN CAPITAL LETTER S                | S | 83  |
| 0×54 | 84 | LATIN CAPITAL LETTER T                | Т | 84  |
| 0×55 | 85 | LATIN CAPITAL LETTER U                | U | 85  |
| 0×56 | 86 | LATIN CAPITAL LETTER V                | V | 86  |
| 0×57 | 87 | LATIN CAPITAL LETTER W                | W | 87  |
| 0×58 | 88 | LATIN CAPITAL LETTER X                | Х | 88  |
| 0×59 | 89 | LATIN CAPITAL LETTER Y                | Υ | 89  |
| 0×5A | 90 | LATIN CAPITAL LETTER Z                | Z | 90  |
| 0×5B | 91 | LATIN CAPITAL LETTER A WITH DIAERESIS | Ä | 196 |
| 0×5C | 92 | LATIN CAPITAL LETTER O WITH DIAERESIS | Ö | 214 |
| 0×5D | 93 | LATIN CAPITAL LETTER N WITH TILDE     | Ñ | 209 |
| 0×5E | 94 | LATIN CAPITAL LETTER U WITH DIAERESIS | Ü | 220 |
| 0×5F | 95 | SECTION SIGN                          | § | 167 |

| 0×60 | 96  | INVERTED QUESTION MARK              | ż | 191 |
|------|-----|-------------------------------------|---|-----|
| 0×61 | 97  | LATIN SMALL LETTER A                | а | 97  |
| 0×62 | 98  | LATIN SMALL LETTER B                | b | 98  |
| 0×63 | 99  | LATIN SMALL LETTER C                | с | 99  |
| 0×64 | 100 | LATIN SMALL LETTER D                | d | 100 |
| 0×65 | 101 | LATIN SMALL LETTER E                | е | 101 |
| 0×66 | 102 | LATIN SMALL LETTER F                | f | 102 |
| 0×67 | 103 | LATIN SMALL LETTER G                | g | 103 |
| 0×68 | 104 | LATIN SMALL LETTER H                | h | 104 |
| 0×69 | 105 | LATIN SMALL LETTER I                | i | 105 |
| 0×6A | 106 | LATIN SMALL LETTER J                | j | 106 |
| 0×6B | 107 | LATIN SMALL LETTER K                | k | 107 |
| 0×6C | 108 | LATIN SMALL LETTER L                | 1 | 108 |
| 0×6D | 109 | LATIN SMALL LETTER M                | m | 109 |
| 0×6E | 110 | LATIN SMALL LETTER N                | n | 110 |
| 0×6F | 111 | LATIN SMALL LETTER O                | 0 | 111 |
| 0×70 | 112 | LATIN SMALL LETTER P                | р | 112 |
| 0×71 | 113 | LATIN SMALL LETTER Q                | q | 113 |
| 0×72 | 114 | LATIN SMALL LETTER R                | r | 114 |
| 0×73 | 115 | LATIN SMALL LETTER S                | S | 115 |
| 0×74 | 116 | LATIN SMALL LETTER T                | t | 116 |
| 0×75 | 117 | LATIN SMALL LETTER U                | u | 117 |
| 0×76 | 118 | LATIN SMALL LETTER V                | v | 118 |
| 0×77 | 119 | LATIN SMALL LETTER W                | w | 119 |
| 0×78 | 120 | LATIN SMALL LETTER X                | х | 120 |
| 0×79 | 121 | LATIN SMALL LETTER Y                | у | 121 |
| 0×7A | 122 | LATIN SMALL LETTER Z                | Z | 122 |
| 0×7B | 123 | LATIN SMALL LETTER A WITH DIAERESIS | ä | 228 |
| 0×7C | 124 | LATIN SMALL LETTER O WITH DIAERESIS | ö | 246 |
| 0×7D | 125 | LATIN SMALL LETTER N WITH TILDE     | ñ | 241 |
| 0×7E | 126 | LATIN SMALL LETTER U WITH DIAERESIS | ü | 252 |
| 0×7F | 127 | LATIN SMALL LETTER A WITH GRAVE     | à | 224 |

# 5.6 Troubleshooting

This section of the document describes possible problems encountered when using the Robustel M1000 modem and their solutions.

## 5.5.1 The modem's LED does not light:

- Check if modem has connected to a 9 to 36VDC power supply properly.
- Check if the power connector is properly inserted.

### 5.5.2 M1000 keep rebooting all the time:

Please make sure you have inserted the SIM card.

#### 5.5.3 No connection with modem through serial link

- Check if the serial cable has been connected properly.
- Check if the serial cable has been made by following pin assignment given in table <u>PIN Assignment</u> for RS232 and RS485.
- Check if your program has proper setting. Factory setting of the modem under Normal Mode is listed at <u>5.1</u>.
- Check if there is another program interfering with the communication program, such as conflict on communication port access.

## 5.5.4 Receiving "No Carrier" Message

If the modem returns a "No Carrier" message upon an attempted call (voice or data), then refer to the table below for possible causes and solutions.

| If the modem returns         | Then ask                                                                                 | Action                                           |  |
|------------------------------|------------------------------------------------------------------------------------------|--------------------------------------------------|--|
|                              | Is the received signal strong enough?                                                    | Refer to section <u>5.2.7 Networks</u> -> Values |  |
|                              |                                                                                          | of received signal strength (RSSI)               |  |
| "No Carrier"                 | Is the modem registered on the                                                           | Refer to section <u>5.2.7 Networks</u> ->        |  |
| No carrier                   | network?                                                                                 | Registration                                     |  |
|                              | Is the antenna properly connected?                                                       | Refer to section 2.5 Connect the External        |  |
|                              |                                                                                          | <u>Antenna (SMA Type)</u> .                      |  |
|                              | Is the semicolon (;) entered<br>immediately after the phone number<br>in the AT command? | Ensure that the semicolon (;) is entered         |  |
| "No Carrier" (when trying to |                                                                                          | immediately after the phone number in the        |  |
| issue a voice communication) |                                                                                          | AT command.                                      |  |
|                              |                                                                                          | e.g. ATD123456;                                  |  |
|                              | Is the SIM card configured for data /                                                    | Configure the SIM card for data / fax calls      |  |
| "No Carrier" (when trying to | fax calls?                                                                               | (Ask your network provider if necessary).        |  |
| issue a data communication)  | Is the selected bearer type supported                                                    | Ensure that the selected bearer type is          |  |
|                              | by the called party?                                                                     | supported by the called party.                   |  |

|    |                                      | Ensure that the selected bearer type is     |
|----|--------------------------------------|---------------------------------------------|
| 15 | s the selected bearer type supported | supported by the network.                   |
| b  | by the network?                      | If no success, try bearer select type by AT |
|    |                                      | command: AT+CBST=0,0,3                      |

# 5.7 Terms and Abbreviations

| Abbreviations | Description                                        |
|---------------|----------------------------------------------------|
| AC            | Alternating Current                                |
| APN           | Access Point Name of GPRS Service Provider Network |
| CE            | Conformité Européene (European Conformity)         |
| СНАР          | Challenge Handshake Authentication Protocol        |
| CSD           | Circuit Switched Data                              |
| CTS           | Clear to Send                                      |
| dB            | Decibel                                            |
| dBi           | Decibel Relative to an Isotropic radiator          |
| DC            | Direct Current                                     |
| DCD           | Data Carrier Detect                                |
| DCE           | Data Communication Equipment (typically modems)    |
| DCS 1800      | Digital Cellular System, also referred to as PCN   |
| DI            | Digital Input                                      |
| DO            | Digital Output                                     |
| DSR           | Data Set Ready                                     |
| DTE           | Data Terminal Equipment                            |
| DTMF          | Dual Tone Multi-frequency                          |
| DTR           | Data Terminal Ready                                |
| EMC           | Electromagnetic Compatibility                      |
| EMI           | Electromagnetic Interference                       |
| ESD           | Electrostatic Discharges                           |
| ETSI          | European Telecommunications Standards Institute    |
| GND           | Ground                                             |
| GPRS          | General Package Radio Service                      |
| GSM           | Global Standard for Mobile Communications          |
| IMEI          | International Mobile Equipment Identification      |
| kbps          | kbits per second                                   |
| LED           | Light Emitting Diode                               |
| MAX           | Maximum                                            |
| Min           | Minimum                                            |
| MO            | Mobile Originated                                  |
| MS            | Mobile Station                                     |
| MT            | Mobile Terminated                                  |

| PAP    | Password Authentication Protocol                              |
|--------|---------------------------------------------------------------|
| PC     | Personal Computer                                             |
| PCN    | Personal Communications Network, also referred to as DCS 1800 |
| PCS    | Personal Communication System, also referred to as GSM 1900   |
| PDU    | Protocol Data Unit                                            |
| PPP    | Point-to-point Protocol                                       |
| PIN    | Personal Identity Number                                      |
| PSU    | Power Supply Unit                                             |
| PUK    | Personal Unblocking Key                                       |
| R&TTE  | Radio and Telecommunication Terminal Equipment                |
| RF     | Radio Frequency                                               |
| RTC    | Real Time Clock                                               |
| RTS    | Request to Send                                               |
| Rx     | Receive Direction                                             |
| SIM    | Subscriber Identification Module                              |
| SMA    | Subminiature Version A RF Connector                           |
| SMS    | Short Message Service                                         |
| TCP/IP | Transmission Control Protocol / Internet Protocol             |
| TE     | Terminal Equipment, also referred to as DTE                   |
| Тх     | Transmit Direction                                            |
| UART   | Universal Asynchronous Receiver-transmitter                   |
| USSD   | Unstructured Supplementary Service Data                       |
| VSWR   | Voltage Stationary Wave Ratio                                 |